# การจัดการความรู้ KM

## ประจำปี 2565

*{*0*}* 

เรื่อง เทคนิคการใช้โปรแกรม Microsoft Word

(\*\*\*\*\*

คณะวิศวกรรมศาสตร์และเทคโนโลยี

มหาวิทยาลัยเทคโนโลยีราชมงคลศรีวิชัย

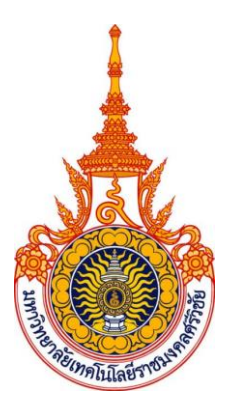

## การจัดการความรู้ KM ประจำปี 2565 เรื่อง เทคนิคการใช้โปรแกรม Microsoft Word

#### 1. ปัญหาและอุปสรรค

- 1.1 ผู้ใช้งานยังไม่ทราบเทคนิคโปรแกรม Microsoft Word ขั้นสูง
- 1.2 ผู้ใช้งานเกิดความล่าช้าในการทำงาน
- 1.3 ผู้ใช้ขาดความรู้และความเชี่ยวชาญในการใช้งานโปรแกรม Microsoft Word ส่งผลกระทบต่อการปฏิบัติงาน

#### 2. เทคนิคการใช้โปรแกรม Microsoft Word

Microsoft Word เป็นโปรแกรมประมวลผลคำ หรือเรียกว่า word processor เป็นหนึ่งในโปรแกรมของชุด โปรแกรม Microsoft Office ที่ช่วยให้สร้างเอกสารได้ง่าย และมีประสิทธิภาพ เหมาะกับงานด้านการพิมพ์เอกสาร ทุกชนิด สามารถพิมพ์เอกสารออกมาเป็นชุด ๆ ซึ่งเอกสารอาจเป็นจดหมาย บันทึกข้อความ รายงาน บทความ ประวัติย่อ และยังสามารถตรวจสอบ ทบทวน แก้ไข ปรับปรุงความถูกต้องในการพิมพ์เอกสารได้อย่างง่ายดาย สามารถตรวจสอบ สะกดคำ และหลักไวยากรณ์ เพิ่มตาราง เพิ่มกราฟฟิกในเอกสาร หรือเพิ่มเติมข้อมูลอื่นๆได้ตลอดเวลา

#### 3. ประโยชน์ของโปรแกรม Microsoft Word

- 1. สามารถพิมพ์และแก้ไขเอกสาร
- 2. สามารถลบ โยกย้าย และสำเนาข้อความ
- 3. สามารถพิมพ์ตัวอักษรประเภทต่าง ๆ
- 4. สามารถขยายขนาดตัวอักษร
- 5. สามารถจัดตัวอักษรให้เป็นตัวหนา ตัวเอียง และขีดเส้นใต้ได้
- 6. สามารถใส่เครื่องหมายและตัวเลขลำดับหน้าหัวข้อ
- 7. สามารถแบ่งคอลัมน์
- 8. สามารถตีกรอบและแรเงา
- 9. สามารถตรวจการสะกดและแก้ไขให้ถูกต้อง
- 10. สามารถค้นหาและเปลี่ยนแปลงข้อความที่พิมพ์ผิด
- 11. สามารถจัดข้อความในเอกสารให้พิมพ์ชิดซ้าย ชิดขวาและ กึ่งกลางบรรทัด
- 12. สามารถใส่รูปภาพในเอกสาร
- 13. สามารถประดิษฐ์ตัวอักษร
- 14. สามารถพิมพ์ตาราง
- 15. สามารถพิมพ์จดหมายเวียน ซองจดหมายและป้ายผนึก

#### <u>เริ่มใช้งานโปรแกรม Microsoft Office Word 2013</u>

#### วิธีที่ 1 :

- 1. คลิกปุ่ม Start บนแถบ Task bar
- 2. เลือก All Programs จากนั้นเลือกไปที่ Microsoft Office
- 3. เลือก Microsoft Office Word 2013 จะเปิดให้ใช้งานได้ทันที

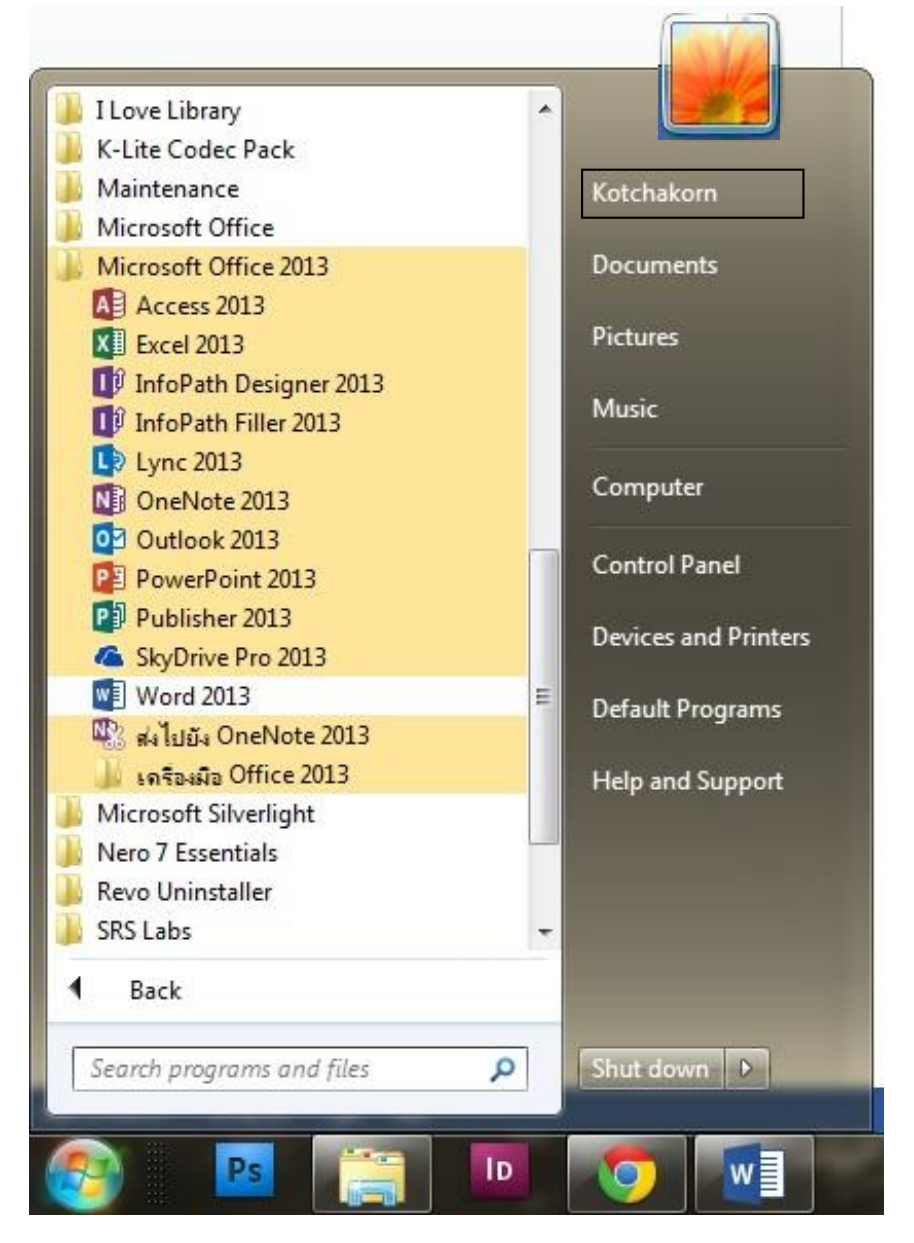

 เลือกดับเบิ้ลคลิกที่ไอคอนสัญลักษณ์ จะสามารถเปิดใช้งานได้ทันที

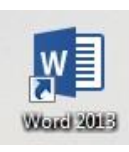

Microsoft Office Word 2013

#### <u>ส่วนประกอบของหน้าจอโปรแกรม</u>

ก่อนที่จะท างานกับโปรแกรม Microsoft Office Word จะต้องรู้จักกับส่วนประกอบของหน้าจอ โปรแกรมก่อน เพื่อจะได้เข้าใจถึงส่วนต่าง ๆ ที่จะกล่าวอ้างถึงในเนื้อหาทั้งหมดนี้ได้ง่ายขึ้น

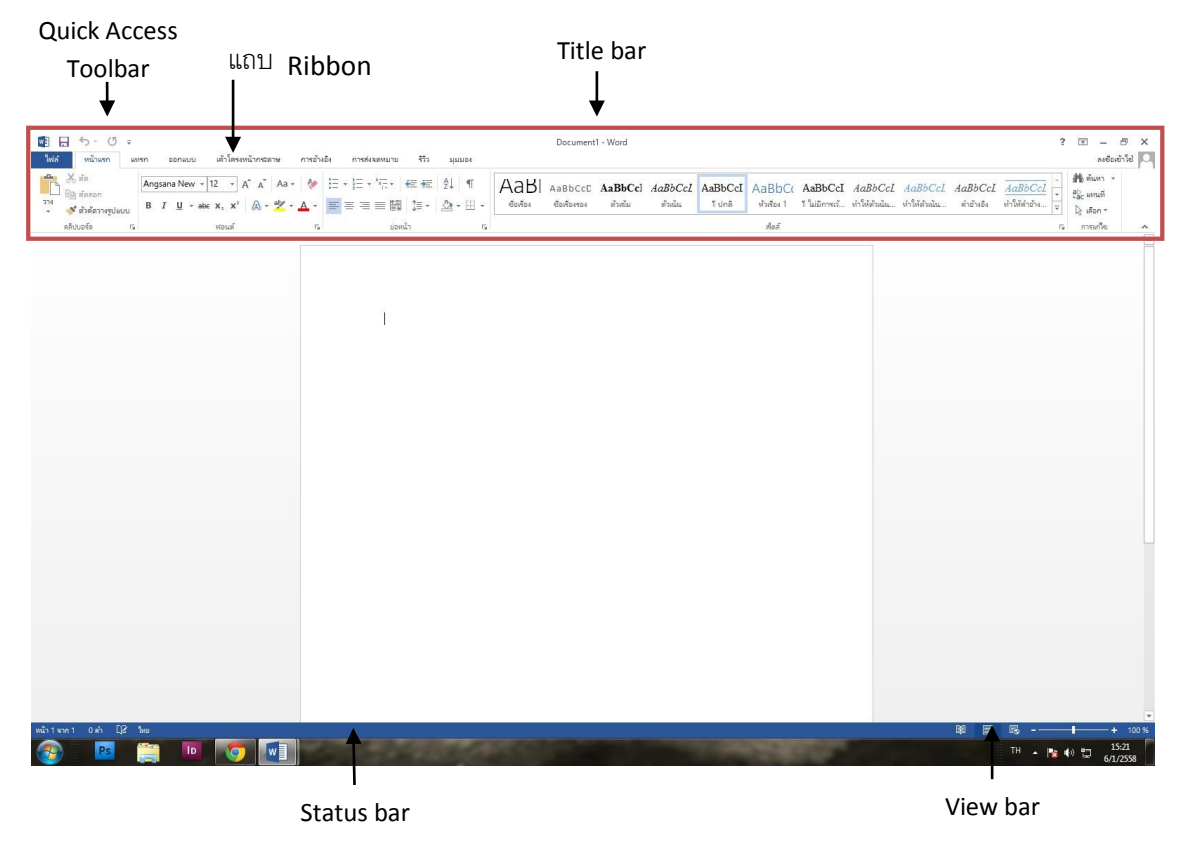

| Quick Access Toolbar | เป็นแถบเครื่องมือให้คุณเรียกใช้งานได้อย่างรวดเร็ว ผู้ใช้ สามารถ                       |
|----------------------|---------------------------------------------------------------------------------------|
|                      | เพิ่มปุ่มคำสั่งที่ใช้งานบ่อย ๆ ไว้ในแถบเครื่องมือนี้ได้                               |
| ☐ Title bar          | แถบแสดงชื่อโปรแกรมและชื่อไฟล์ปัจจุบันที่เปิดใช้งานอยู่                                |
| 🗌 ແລນ Ribbon         | เป็นแถบที่รวบรวมคำสั่งต่าง ๆ ของเมนูหรือทูลบาร์ เพื่อให้ผู้ใช้<br>เลือกใช้งานง่ายขึ้น |
| Status bar           | แถบแสดงสถานการณ์ทำงานปัจจุบันบนหน้าจอ                                                 |
| View bar             | แถบแสดงมุมมองเอกสารในแบบต่าง ๆ                                                        |

#### <u>การใช้งาน Ribbon</u>

แถบ Ribbon เป็นแถบที่รวบรวมคำสั่งหรือทูลบาร์ต่าง ๆ ให้เลือกใช้งานได้ นอกจากการใช้งาน ปกติแล้วยังสามารถเรียกใช้เมนูลัดของแถบ Ribbon ขึ้นมาใช้งานได้ โดยมีขั้นตอนดังนี้

1. คลิกขวาที่ปุ่มใดก็ได้บนแถบ Ribbon

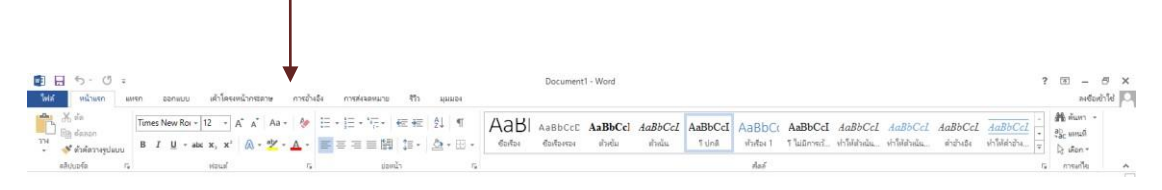

#### 2. จะปรากฏเมนูคำาสั่งให้เลือกดังนี้

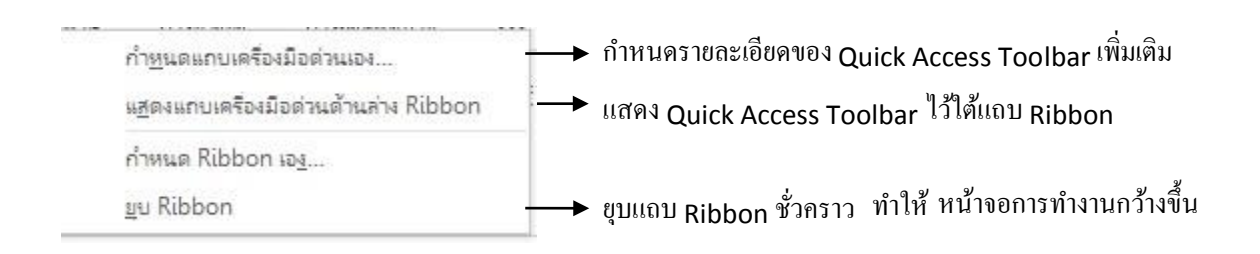

<u>การพิมพ์ข้อความ</u> เมื่อเปิดโปรแกรม Microsoft Office Word 2013 ขึ้นมาแล้ว ต้องการพิมพ์งาน ในเอกสาร สามารถท าได้ โดยมีขั้นตอนดังนี้

1. คลิกเป็น cursor ตำแหน่งที่ต้องการในเอกสาร

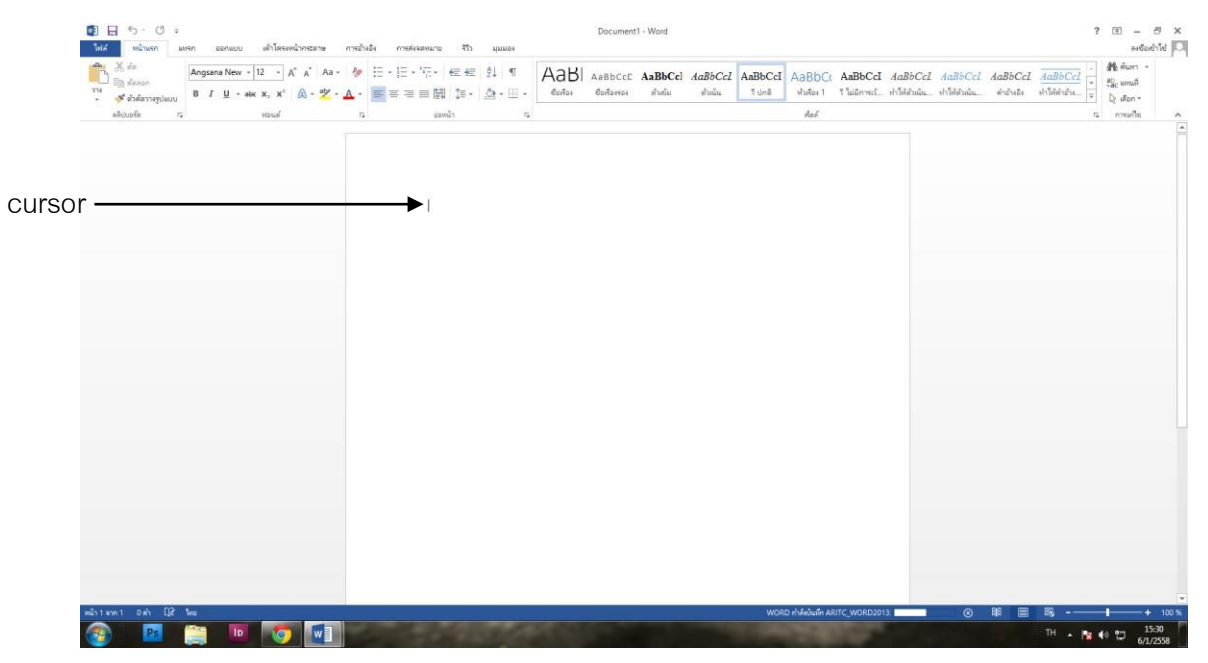

2. พิมพ์ข้อความที่ต้องการลงไปในหน้ากระดาษได้เลย

#### <u>การตกแต่งข้อความ</u>

เมื่อพิมพ์ข้อความในเอกสารเรียบร้อยแล้ว เพื่อให้ข้อความนั้นดูสวยงามขึ้น สามารถจัดตกแต่งเพิ่ม ได้ โดยมีขั้นตอนต่อไปนี้

 เมื่อต้องการตกแต่งข้อความ ให้ Drag เมาส์คลุมข้อความที่ต้องการตกแต่ง จะปรากฏทูลบาร์ขึ้น โดยอัตโนมัติได้เลย

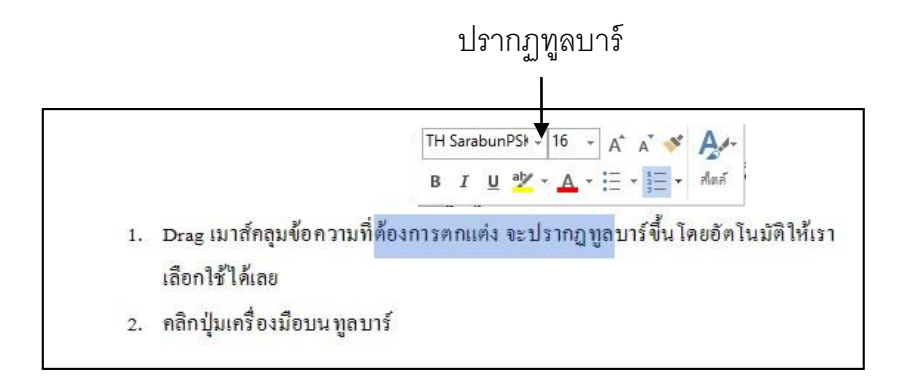

2. คลิกปุ่มเครื่องมือบนทูลบาร์

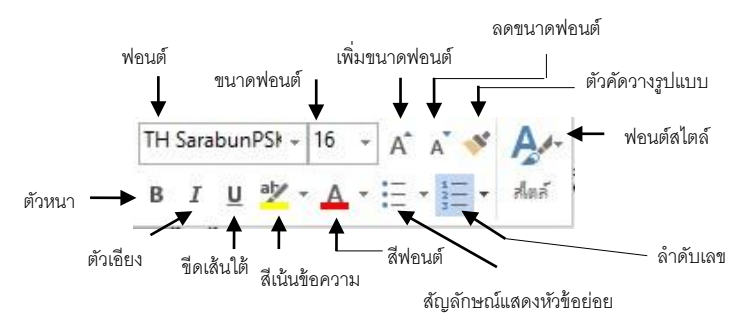

โดยเครื่องมือแต่ละตัวบนทูลบาร์ จะมีการทำงาน ต่าง ๆ กัน ดังนี้

แบบอักษร / Font เปลี่ยนหน้าตาแบบอักษร ขนาดแบบอักษร / Font sizเปลี่ยนขนาดแบบ อักษร ขยายขนาดแบบอักษร / Grow Font เพิ่มขนาดแบบอักษร ลดขนาดแบบอักษร / Shrink Font ลดขนาดแบบอักษร ลักษณะ / Font styleเปลี่ยนชุดของลักษณะ สี และแบบ อักษรต่าง ๆ

ตัวคัดวางรูปแบบ / Format Painter คัดลอกการจัดรูปแบบจากที่หนึ่งแล้วน าไปใช้กับอีกที่ สัญลักษณ์แสดงหัวข้อย่อย / Bullet รายการสัญลักษณ์แสดงหัวข้อย่อย เพิ่มการเยื้อง / Indent Right เพิ่มระดับการเยื้องของย่อหน้า ลดการเยื้อง / Indent Left ลดระดับการเยื้องของย่อหน้า

| สีแบบอักษร/ Font Color    | เปลี่ยนสีข้อความ                              |
|---------------------------|-----------------------------------------------|
| สีเน้นข้อความ / Highlight | ทำให้ข้อความดูเหมือนถูกทำเครื่องหมายด้วยปากกา |
|                           | เน้นข้อความ                                   |
| กึ่งกลาง / Center         | จัดข้อความไว้กึ่งกลาง                         |
|                           |                                               |

## ตัวเอียง / Italic ทำข้อความที่เลือกเป็นตัวเอียง ตัวหนา / Bold ทำข้อความที่เลือกเป็นตัวหนา

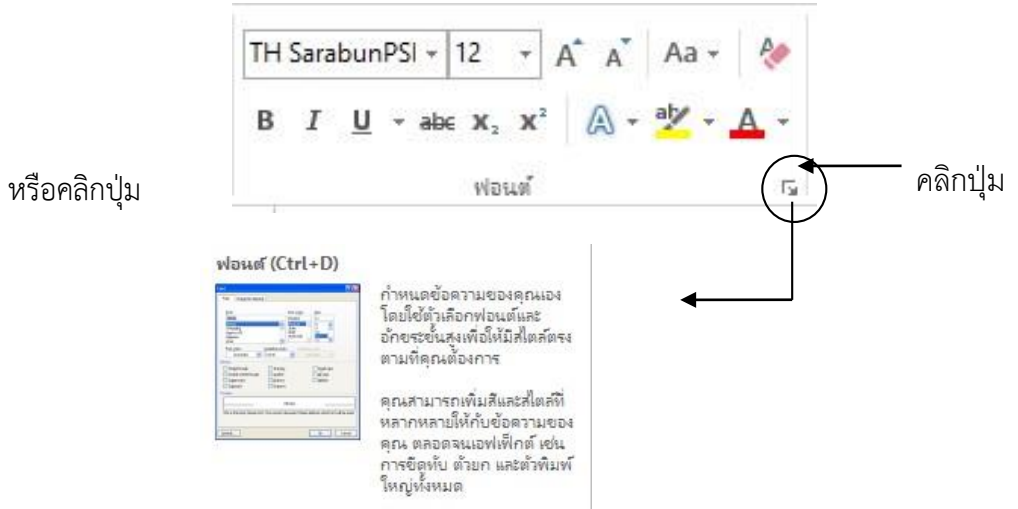

จะปรากฏไดอะล็อกบ็อกซ์ของ ฟอนต์ / Font ให้กำหนดรายละเอียดเพิ่มเติม

| <u>ฟอนต์ ขั้นสูง</u>                |                        |                                 |                       |
|-------------------------------------|------------------------|---------------------------------|-----------------------|
| สาย พอบออน                          | สตล์ปอเวด์             | 6161700                         |                       |
|                                     | ้ ตัวแบว               | - 16 -                          |                       |
| 7                                   |                        |                                 |                       |
| ขอดวามละตน                          |                        | •                               | —— กำหนดรายละเอียดต่า |
| Nou <u>n</u>                        | ลกษ <u>ณ</u> ะพอนต:    | ขนา <u>ต</u> :                  |                       |
| TH SarabunPSK                       | ดวหนา                  | 10                              |                       |
|                                     | ตัวเอียง               | 14                              |                       |
|                                     | ตัวหนา                 | ▼ 16 ▼                          |                       |
| ข้อความเพ้หมด                       |                        |                                 |                       |
| <u>ส</u> ิพอนต์: สไตล์เส้นใต้:      | . สิเส้นมีตั           |                                 |                       |
| อัตโนมัติ 🔻 (ไมมี)                  |                        | อัตโนมัติ 👻                     |                       |
| เอฟเฟิกต์                           |                        |                                 |                       |
| 🔲 ชิดพับ                            | 🗐 ตัวที                | <b>นพ</b> ์ใหญ่ขนาดเลี <i>ก</i> |                       |
| 🔲 ขีดหับค่                          |                        | ้<br>นท์ใหญ่พื้หมด              |                       |
| 🥅 ตัวยก                             | <br>(                  |                                 |                       |
| 🥅 ตัวน้อย                           |                        |                                 |                       |
| แสดงตัวอย่าง                        |                        |                                 |                       |
| Sample                              | ตัวอย่                 | na                              | แถบแสดงตัวคย่าง       |
| A                                   |                        |                                 |                       |
| พอนตนเป็นแบบ TrueType และจะใช้บนเง้ | พเครองพิมพ์และบนหน้าจอ |                                 |                       |
|                                     |                        |                                 |                       |
|                                     |                        |                                 |                       |

• <u>แท็บฟอนต์ / Font</u> ใช้กำหนดชนิดของตัวอักษรโดยมีรายละเอียดดังนี้

| แบบอักษร  | เลือกรูปแบบของ |
|-----------|----------------|
|           | ตัวอักษร       |
| ลักษณะแบบ | เลือกลักษณะของ |
| อักษร     | ตัวอักษร       |

| ขนาด                | เลือกขนาดของ      |                   |
|---------------------|-------------------|-------------------|
|                     | ตัวอักษร          |                   |
| ลักษณะเส้นใต้       | เลือกรูปแบบของตัว |                   |
|                     | ขีดเส้นใต้        |                   |
| สีเส้นใต้           | สีของเส้นใต้      |                   |
| ลักษณะพิเศษ         | เทคนิคพิเศษของ    |                   |
|                     | ตัวอักษร          |                   |
| 🗌 ขีดทับ/Striketh   | rough             | ขีดกลางตัวอักษร   |
| 🗌 ขีดทับคู่/Doubl   | e                 | ขีดกลางตัวอักษร   |
| Strikethrough       |                   | 2 เส้น            |
| 🗌 ตัวยก/Supersc     | ript              | ตัวยกขึ้น         |
| 🗌 ตัวห้อย/Subscr    | ipt               | ตัวห้อย           |
| 🗌 เงา/Shadow        |                   | ตัวอักษรแบบมีเงา  |
| 🗌 เค้าร่าง/Outline  | 2                 | ตัวอักษรแบบโปร่ง  |
| 🗌 นูนขึ้น/Emboss    | 5                 | ตัวนูน            |
| 🗌 รอยจารึก/Engra    | ave               | ตัวบุ๋ม           |
| 🗌 ตัวพิมพ์ใหญ่ขนา   | าดเล็ก/Small      | ตัวพิมพ์ใหญ่ที่มี |
| caps                |                   | ขนาดเล็ก          |
| 🗌 ตัวพิมพ์ใหญ่ทั้งน | ามด/All caps      | ตัวพิมพ์ใหญ่ที่มี |
| -                   | ·                 | ขนาดเท่ากัน       |
| 🗌 ซ่อน/Hidden       |                   | ซ่อนตัวอักษร      |

แสดงตัวอย่าง/Preview

แสดงตัวอย่าง

- <u>แท็บขั้นสูง</u> ใช้กำหนดระยะห่างระหว่างตัวอักษรโดยมีรายละเอียดดังนี้ มาตราส่วน/Scale
   ปรับอัตราส่วนของตัวอักษร ปกติเป็น 100%
  - ระยะห่าง/Spacing ปรับระยะห่างระหว่างตัวอักษร ปกติ/Normal แบบปกติ ขยาย/Expanded ขยายระยะห่างระหว่างตัวอักษรให้กว้างขึ้น บีบ/Condensed บีบ ระยะห่างระหว่างตัวอักษรให้แคบลง

| ตำแหน่ง/Pc  | osition ตำแหน่งของการวางข้อความ                                                                                                    |                         |
|-------------|----------------------------------------------------------------------------------------------------|-------------------------|
| ปกติ/Normal | วางแบบปกติ ยกขึ้น/Raised วางแบบเหลื่อมขึ้น                                                                                                    |                         |
|             | ต่างลงLowered วางแบบเหลื่อมลง                                                                                                    |                         |
|             | พ่วนหรั<br><u>ช่วนหรั</u><br><u>ช่วนหรับสาค้</u> สิกธรร<br>มาตราศัญน: 100%<br>รัฐแห่งน: ปกติ<br>จำแหน่น ปกติ<br>จำแหน่น ปกติ<br>มายมารีเนีย<br>ลักษอยู่เพื่อนเหี<br>บิตรี<br>ชันเมาะ<br>มายมารีเนีย<br>จับเมาะ<br>จำแหน่น บกติ<br>มายมารีเนีย<br>จับเมาะ<br>จับเมาะ<br>มายมารีเนีย<br>จับเมาะ<br>จับเมาะ<br>จาบเมาะ<br>จับเมาะ<br>จับเมาะ<br>จาบเมาะ<br>จาบเมาะ<br>จาบเมาะ<br>จาบเมาะ<br>จ | - กำหนดรายละเอียดต่าง ๆ |
|             | ริงที่กันอีอกตามแจ้บห<br>แสดงท้าอย่าง<br><u>Sample</u> <u>ตัวอย่าง</u><br>พ่อมตันปีขนงบ TrueType และจะใช่บนไหลต้องกันห์และบนหน้าจอ<br>ตั้งญินดางรัมทัน สร้างองฟลิกญัต้อดวาม_<br>ตกลง บกเลิก                                                                                                    | — แถบแสดงตัวอย่าง       |

3. เมื่อกำหนดรายละเอียดต่าง ๆ เสร็จแล้ว คลิกปุ่ม ตกลง / OK

#### <u>การบันทึกเอกสาร</u>

เมื่อพิมพ์งานเอกสารและตกแต่งเรียบร้อยแล้ว ก็ต้องทำการบันทึกข้อมูลลงใน Drives โดยมี ขั้นตอนดังนี้ กรณีที่ 1 การบันทึกงานครั้งแรก

 คลิกปุ่มไฟล์ ไม่แถบ Ribbon จะปรากฏหน้าต่างใหม่ดังภาพด้านล่าง จากนั้นเลือก คำสั่ง บันทึกเป็น/Save As เลือกคำสั่ง เลือกดู
 ๑

| ปุ่มกลับ —— | Ð           |               | MALLE-MALIER 2 - MALE                                                                                                    |
|-------------|-------------|---------------|----------------------------------------------------------------------------------------------------|
| เพื่อกลบัมา | doya        | บันทึกเป็น    |                                                                                                    |
|             | Tanai       | 💼 ดอมพิวเตอร์ | 📋 คอมพิวเตอร์                                                                                                    |
| หน้าจอปกต่  | đie         |               | โฟลเตอร์ปีจจุบัน                                                                                                    |
| $\bigcirc$  | บันทึก      |               | Innสารประกอบการอบรมตองหรือเสอร์หนึ่งเสอร์หนึ่งเสอร์หนึ่งเสอร์หนึ่งเสอร์หนึ่ง<br>D: > tim CQA 2556 - แกลรางประกอบการอบรมตอนกับและได้มีแหน่งในโดยองห์กั |
| ( 1 )       | นั่นทึกเป็น |               | โฟลเองรู้ล่าสอ                                                                                                    |
| <u> </u>    | พิมพ์       |               | 🧀 เอกสารประกอบการอบรมคอมพิวเตอร์เบื้องต้นและไม่โดซอฟห์                                                                                                |
|             | woł         |               | D: + tim CQA 2556 + แอกสาหประกอบการอบรมตอมพัวแสอร์เบื้องต้นและในโดของที่กั                                                                            |
|             | Alcon       |               | WORD<br>D: + tim CQA 2556 > เอกสาหประกอบภาพอบหมดอนพิวเตอร์เนื้องสันและในโดยอฟฟ > WORD                                                                 |
|             | tia.        |               | My Documents                                                                                                    |
|             |             |               | Desktop                                                                                                    |
|             | นัญดีผู้ใช้ |               |                                                                                                    |
|             | สำเลือก     |               | Aure 2                                                                                                    |
|             |             |               |                                                                                                    |

 จะปรากฏไดอะล็อกบ็อกซ์ของบันทึกเป็น/Save As จากนั้นทำตามขั้นตอน ดังนี้ ขั้นตอนที่ 1 ให้ เลือก Drive ที่ต้องการเซฟงาน เช่น Drive C:, Drive D:, Documents เป็นต้น ขั้นตอนที่ 2 พิมพ์ ชื่อแฟ้ม, ชื่อเอกสารที่ต้องการ และเลือกบันทึกชนิดของเอกสารที่ต้องการ ขั้นตอนที่ 3 เมื่อเลือกรายละเอียดในส่วนต่าง ๆ ได้แล้ว ให้กดปุ่ม บันทึกได้เลย

| ) Documents Name<br>) Music<br>   Dictore                                             | Date modified     | Туре             | Size      |       |
|---------------------------------------------------------------------------------------|-------------------|------------------|-----------|-------|
| ) Music                                                                               |                   |                  |           |       |
|                                                                                       | 8/10/2556 8:11    | File folder      |           |       |
| WORD                                                                                  | 6/1/2558 15:52    | File folder      |           | E     |
| រ Videos 🗧 🔑 เตรียมทำ present                                                         | 8/10/2556 8:11    | File folder      |           | 1.1.1 |
| Computer                                                                              | 10/9/2557 10:36   | File folder      |           |       |
| ARITC_word2013                                                                        | 6/1/2558 16:02    | เอกสาร Microsoft | 18,182 KB |       |
| Local Disk (D)                                                                        | 7/10/2556 10:11   | เอกสาร Microsoft | 19 KB     |       |
| KINGSTON (G)                                                                          | 1/8/2557 9:47     | เอกสาร Microsoft | 19 KB     |       |
| GT-18552B ต่ำใช้จ่ายโครงการพัฒนาทักษะด้านเทคโนโล                                      | ຍ 20/9/2556 14:32 | sanghs Microsoft | 15 KB     |       |
| My Web Sites on 👘 🛄 แบบทดสอบ ชุดที่ 1                                                 | 13/9/2556 9:09    | เอกสาร Microsoft | 28 KB     |       |
| ชื่อไฟล์: ARITC_word2013                                                              |                   |                  |           |       |
| บันทึกเป็นชนิด: Word Document                                                         |                   |                  |           | •     |
|                                                                                       | a tag             | Title: ความรับปี | ้องต้น    |       |
| Authors: สานักวิทมหรือารและเทลโ Tags: Add a                                           |                   |                  |           |       |
| พัน Web Sires on<br>ชั้นที่กเป็นชนิด: ARITC_word2013<br>ยันทึกเป็นชนิด: Word Document | a tag             | Title: ดวามรุ้เป | ้องต้น    |       |

เลือกตำแหน่งไดร์ฟและโฟลเดอร์ที่ต้องการเก็บข้อมูล ที่ช่อง ชื่อแฟ้ม/File name พิมพ์ชื่อ ไฟล์ จาก ตัวอย่างนี้ให้ชื่อว่า ARITC\_word2013 จากนั้น กดปุ่ม บันทึก จะได้ไฟล์นามสกุล .docx กรณีที่ 2 การบันทึกงานในครั้งต่อ ๆ ไป

คลิกปุ่ม 🗾 **บันทึก / Save** บนแถบ Quick Access Toolbar หรือคลิกที่ไฟล์ตรงแถบ Ribbon เลือกคำสั่ง 🛄 บันทึก / Save

## 🗌 การเก็บบันทึกเอกสารเป็นชื่อไฟล์อื่นหรือไดร์ฟอื่น

- คลิกปุ่มไฟล์ ในแถบ Ribbon จะปรากฏหน้าต่างใหม่ดังภาพด้านล่าง จากนั้นเลือก คำสั่ง บันทึกเป็น/Save As เลือกคำสั่ง เรียกดู
- จะปรากฏไดอะล็อกบ็อกซ์ของ บันทึกเป็น / Save As ให้กำหนดรายละเอียดตามต้องการ ตรง ช่อง คำสั่ง บันทึกเป็นชนิด

| iกเป็น               |                                                                                                    | มโอรามท์ 🕨      | • 4+ Search sports |           |                      |
|----------------------|----------------------------------------------------------------------------------------------------|-----------------|--------------------|-----------|----------------------|
| anize 🔻 New fold     | er                                                                                                    |                 | 1                  | 8≣ ▼ 🔞    |                      |
| Documents ^          | Name                                                                                                    | Date modified   | Туре               | Size      |                      |
| J Music              | 📕 File ห่วนนับสือ                                                                                                    | 8/10/2556 8:11  | File folder        | _         |                      |
| Pictures             | WORD                                                                                                    | 6/1/2558 15:52  | File folder        | 1         | E                    |
| Videos               | and the second second s | 8/10/2556 8:11  | File folder        |           |                      |
|                      | 📕 อบรม 24 25 สิงหาคม                                                                                                    | 10/9/2557 10:36 | File folder        |           |                      |
| Computer             | ARITC_word2013                                                                                                    | 6/1/2558 16:10  | sanms Microsoft    | 18,099 KB |                      |
| Socal Disk (C:)      | 🗊 กำหนดการอบรม56                                                                                                    | 7/10/2556 10:11 | เอกสาร Microsoft   | 19 KB     |                      |
| Local Disk (D:)      | 💼 กำหนดการอบรม57                                                                                                    | 1/8/2557 9:47   | Langhs Microsoft   | 19 KB     |                      |
| KINGSTON (G:)        | 📳 ล่าใช้ง่ายโครงการพัฒนาทักษะดำนเทคโนโลยี                                                                                                    | 20/9/2556 14:32 | sanms Microsoft    | 15 KB     |                      |
| GT-I8552B            | 🗐 แบบทลสอบ ชุลที่ 1                                                                                                    | 13/9/2556 9:09  | sanan Microsoft    | 28 KB     | -                    |
| Mv Web Sites on      |                                                                                                    |                 |                    |           | -                    |
| ชอไฟล์: ARIT         | C_word2013                                                                                                    |                 |                    | •         | •                    |
| บันทึกเป็นชนิด: Word | Document                                                                                                    |                 | เข็มกา             | S Carro h | พล์ ปกติ บาบสกล สออน |
| Authors: Word        | Document                                                                                                    | -               |                    | Save      |                      |
| Word                 | 97-2003 Document                                                                                                    |                 |                    |           |                      |
| Word                 | Template                                                                                                    |                 | L                  |           |                      |
| Word                 | 97-2003 Template                                                                                                    |                 |                    |           |                      |
| ช่อนโฟลเดอร์ PDF     |                                                                                                    |                 |                    |           |                      |
| XPS D                | ocument                                                                                                    |                 |                    |           |                      |
| Web (                | e rile web rage<br>Dage                                                                                                    |                 |                    |           |                      |
| Web                  | Page, Filtered                                                                                                    |                 |                    |           |                      |
| Rich 7               | Text Format                                                                                                    |                 |                    |           |                      |
| Plain                | Text                                                                                                    |                 |                    |           |                      |
| Word                 | XML Document                                                                                                    |                 |                    |           |                      |
| Word                 | 2003 XML Document                                                                                                    |                 |                    |           |                      |
| เปิดเจ               | เกลาร XML อย่างอำกัด                                                                                                    |                 |                    |           |                      |
| Open                 | Document lext                                                                                                    |                 |                    |           |                      |
| Mork                 |                                                                                                    |                 |                    |           |                      |

#### <u>การปิดแฟ้มงานเอกสาร</u>

เมื่อทำการบันทึกแฟ้มงานเสร็จแล้ว ต้องการปิดงานนั้น มีขั้นตอนดังนี้

คลิกปุ่มไฟล์ 🔤 ในแถบ Ribbon เลือกคำสั่ง 💷 ปิด / Close

#### <u>การเปิดแฟ้มงานใหม่</u>

เมื่อต้องการสร้างงานเอกสารใหม่ มีขั้นตอนดังนี้

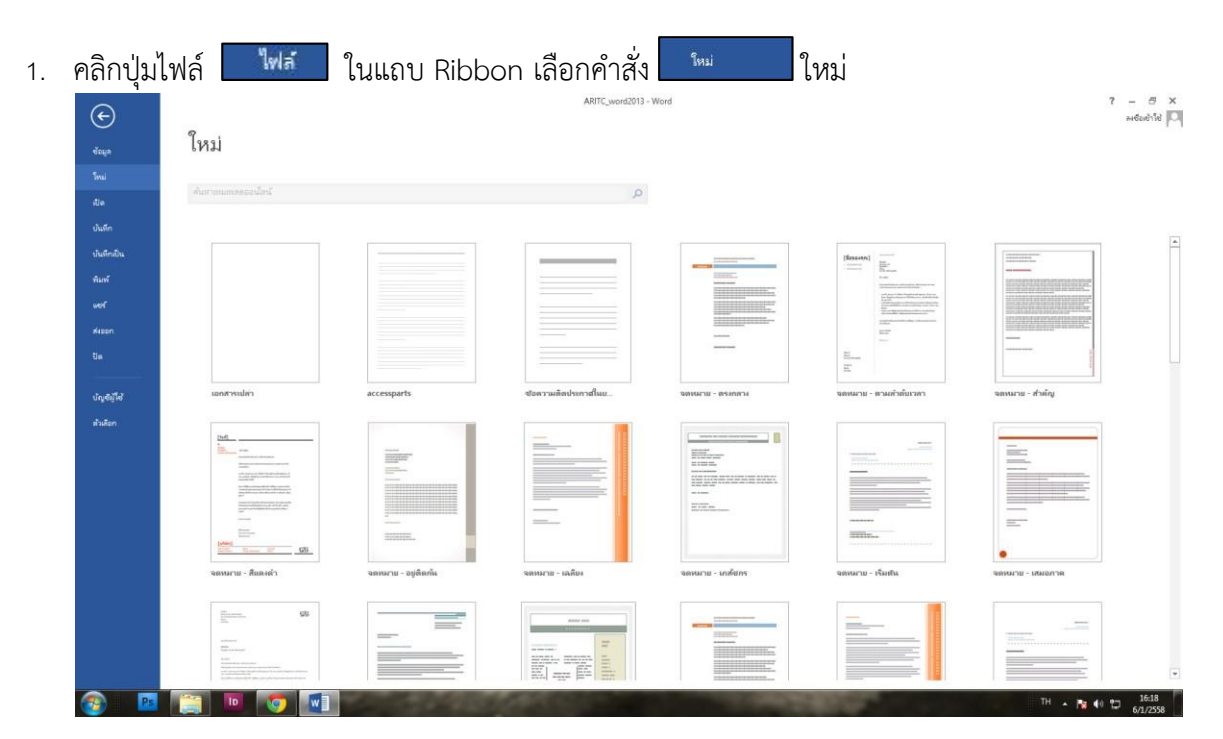

2. เลือกแบบ เอกสารที่ต้องการ จะปรากฏหน้าต่างใหม่เอกสารที่เลือกให้

#### □ การเปิดแฟ้มงานใน drive

- 1. คลิกปุ่มไฟล์ 🔤 🚾 ในแถบ Ribbon เลือกคำสั่ง 💷 เปิด/Open
- 2. จะปรากฏหน้าต่างของ เปิด /Open ให้เลือกรายละเอียด

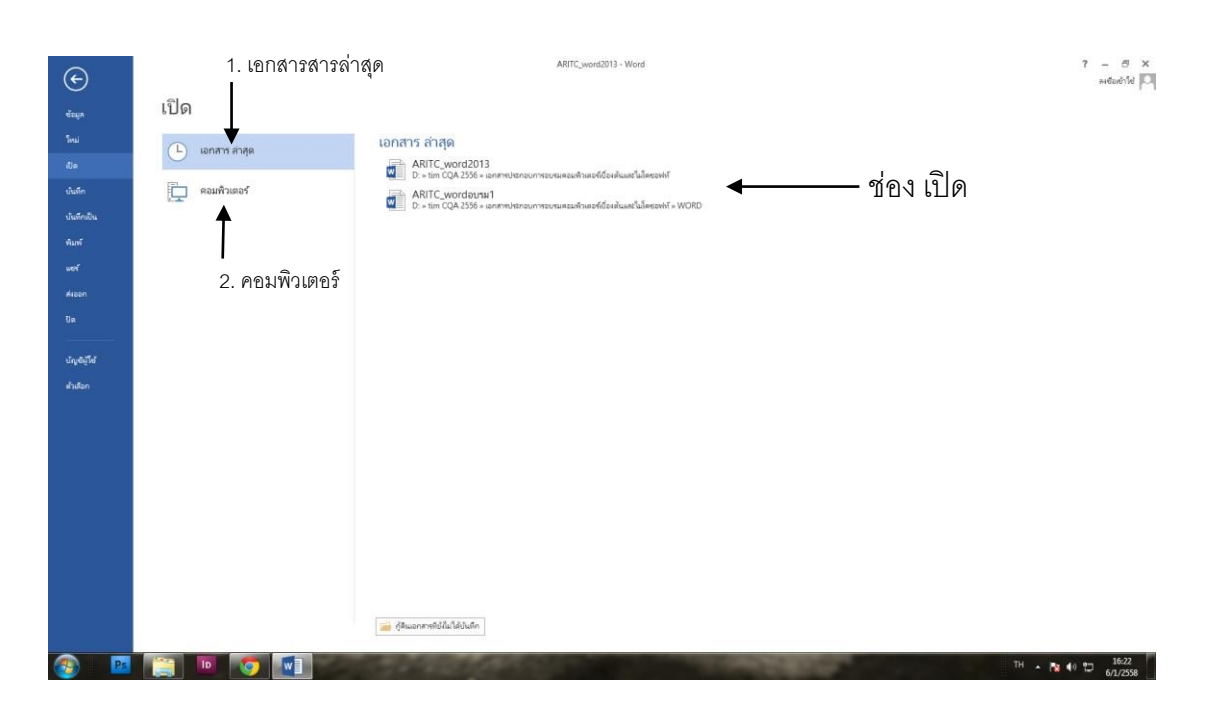

- 3. ช่อง เปิด เลือกได้ 2 ข้อ คือ เอกสารล่าสุดและคอมพิวเตอร์ เป็นโฟลเดอร์ที่เก็บข้อมูล
- 4. คลิกชื่อไฟล์ที่ต้องการเปิด แล้วคลิกปุ่ม เปิด/Open

| รูปร่างที่ใช้ล่าสุด                                                                               |                   |
|---------------------------------------------------------------------------------------------------|-------------------|
|                                                                                                   | aa                |
| 4771 A                                                                                            | เลอกรูบรางทตองการ |
| เส้น                                                                                              | ຄາ                |
| \\\LLL2222\CG%                                                                                    |                   |
| สีเหลี่ยมมีนผ้า                                                                                   |                   |
|                                                                                                   |                   |
| รูปร่างพื้นฐาน                                                                                    |                   |
|                                                                                                   |                   |
| @600 <b>066</b> 0                                                                                 |                   |
| $\Box \oslash \oslash \land \Box \odot \oslash \land \Diamond \land ( \Box )$                     |                   |
| (){}(){})                                                                                         |                   |
| ลูกสรแบบบล็อก                                                                                     |                   |
| 6693403400000                                                                                     |                   |
| \$ \$ V ~ \$ \$ \$ \$ \$ \$ \$ \$ \$ \$ \$ \$ \$ \$ \$ \$                                         |                   |
|                                                                                                   |                   |
| รูปร่างสมการ                                                                                      |                   |
| + - ∞ ÷ = ≇                                                                                       |                   |
| แผนมังลำดับงาน                                                                                    |                   |
| $\Box \bigcirc \diamond \Box \Box \Box \Box \Box \Box \Box \Box \bigcirc \diamond \Box \Box \Box$ |                   |
| o □ □ □ □ ⊗ ⊕ I ♦ Δ ∇ α D                                                                         |                   |
| 000                                                                                               |                   |
| ดาวและแบนเนอร์                                                                                    |                   |
|                                                                                                   |                   |
| se se se se se se se se se se se se se s                                                          |                   |
| ดำบรรยายภาพ                                                                                       |                   |
| C C C C C C C C C C C C C C C C C C C                                                             |                   |
| C AD AD AD                                                                                        |                   |
| 💫 <u>พื</u> ่นที่วาดรูปใหม่                                                                       |                   |
|                                                                                                   |                   |

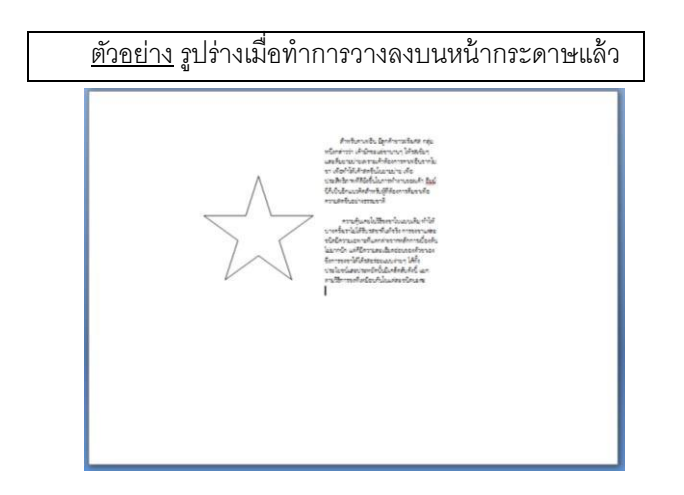

## <u>การจัดการกับการวาด</u>

ดับเบิ้ลคลิกที่รูปวาดที่สร้างไว้ จะปรากฏแถบฟังชั่นก์ใหม่ขึ้นมา เป็นเครื่องมือการวาด ชื่อว่า Ribbon รูปแบบ ให้กำหนดรายละเอียดที่ต้องการ <u>ตัวอย่าง</u> เครื่องมือการวาด

|    | E 5- 0 =                                           |                    |              |                                                                |          | เสรีอเมือการวาง | ARITC_word2013 - Word                                                                         |                                         |         |                                                                                                    |               |                 |    | ? 🖭 – 🗗 🗙       |
|----|----------------------------------------------------|--------------------|--------------|----------------------------------------------------------------|----------|-----------------|-----------------------------------------------------------------------------------------------|-----------------------------------------|---------|----------------------------------------------------------------------------------------------------|---------------|-----------------|----|-----------------|
| 14 | 💰 หน้าแรก แทรก ออกแบบ                              | เต้าโครงหน้ากระดาษ | การอ่างอิง   | การที่เฉลยนาย                                                  | Фл цынон | guauu           |                                                                                               |                                         |         |                                                                                                    |               |                 |    | ลงชื่อเข้าใช่ 🌅 |
|    | VOO- Kullagulu -                                   |                    |              | 🖄 ພົມສ້ຽນຈ່ານ *                                                |          |                 | - 🛕 คิเติมข้อความ *                                                                           | ^ คิสหางของข้อความ *                    |         | 📄 🌯 น่าไปข้างหน้า 🔹                                                                                                    | 🚰 จัละแว *    | \$ [] 0.86 etc. | 0  |                 |
| 43 | し <b>」 ゆ ひ ひ ( ) と ( ) かいのかみずののかい</b><br>つへ( ) 会 マ |                    |              | <ul> <li>เด้มารอบรูปร่าง</li> <li>เอรโเฟ็กษ์รูปร่าง</li> </ul> |          | AA              | <ul> <li> <u>A</u> เด้นกระบบขังคราม *<br/><del>X</del> เอฟฟเกล์ชี้อคราม *         </li> </ul> | (นี้) นัดผนาข้อความ *<br>GD สร้างอิ่งก์ | atramia | เข้า เป็นข้างหลัง จำเน็บข้างหลัง จำเน็บข้างหลัง จำเน็บข้างหลัง จำเน็บข้างหลัง จำเน็บข้างสายเห็นสื่อก ข้างสายเห็นสื่อก ข้างสายเห็นสื่อก ข้างสายเห็นสื่อก ข้างสายเห็นสื่อก ข้างสายเห็นสื่อก ข้างสายเห็นสื่อก ข้างสายเห็นสี่อก ข้างสายเห็นสี<br>สายเห็นสี่ สายเห็นสี่อกายเห็นสี่อกายเห็นสี่อกายสายเห็นสี่อก สายเห็นสี่อกาย สายเห็นสี่อก สายเห็นสี่อก สายเห็นสี่อก | [it] Kannju - | 8.23 cm.        | \$ |                 |
|    | aventidena                                         |                    | สไมล์ระงร่าน |                                                                | 15       | สตร์อีกษ        | เปลนี้ ก                                                                                      | เรื่อตาาม                               |         | ร้อเรียง                                                                                                    |               | 9117A           | 15 | ~               |

เลือกที่รูปวาดที่เราต้องการแก้ไขรายละเอียดก่อน จากนั้นจะปรากฏฟังชั่นก์ขึ้นมาใหม่ ชื่อว่า เครื่องมือ การวาด ภายในจะมี Ribbon รูปแบบ ซึ่งประกอบไปด้วยฟังก์ชั่นย่อย คือ แทรกรูปร่าง, สไตล์รูปร่าง, สไตล์อักษรศิลป์, ข้อความ, จัดเรียง, ขนาด จากนั้นปรับให้ได้รูปแบบตามที่ต้องการ

#### <u>การจัดการกับรูปภาพ</u>

ดับเบิ้ลคลิกที่รูปภาพที่สร้างไว้ จะปรากฏฟังชั่นก์ใหม่ขึ้นมา เป็นเครื่องมือรูปภาพ ชื่อว่า Ribbon รูปแบบ ให้กำหนดรายละเอียดที่ต้องการ

<u>ตัวอย่าง</u> เครื่องมือรูปภาพ

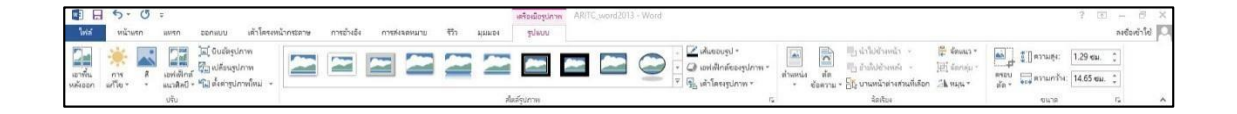

เลือกที่รูปร่างที่เราต้องการแก้ไขรายละเอียดก่อน จากนั้นจะปรากฏฟังชั่นก์ขึ้นมาใหม่ ชื่อว่า เครื่องมือรูปภาพ ภายในจะมี Ribbon รูปแบบ ซึ่งประกอบไปด้วยฟังก์ชั่นย่อย คือ ปรับ, สไตล์ รูปภาพ, จัดเรียง, ขนาด จากนั้นปรับให้ได้รูปแบบตามที่ต้องการ

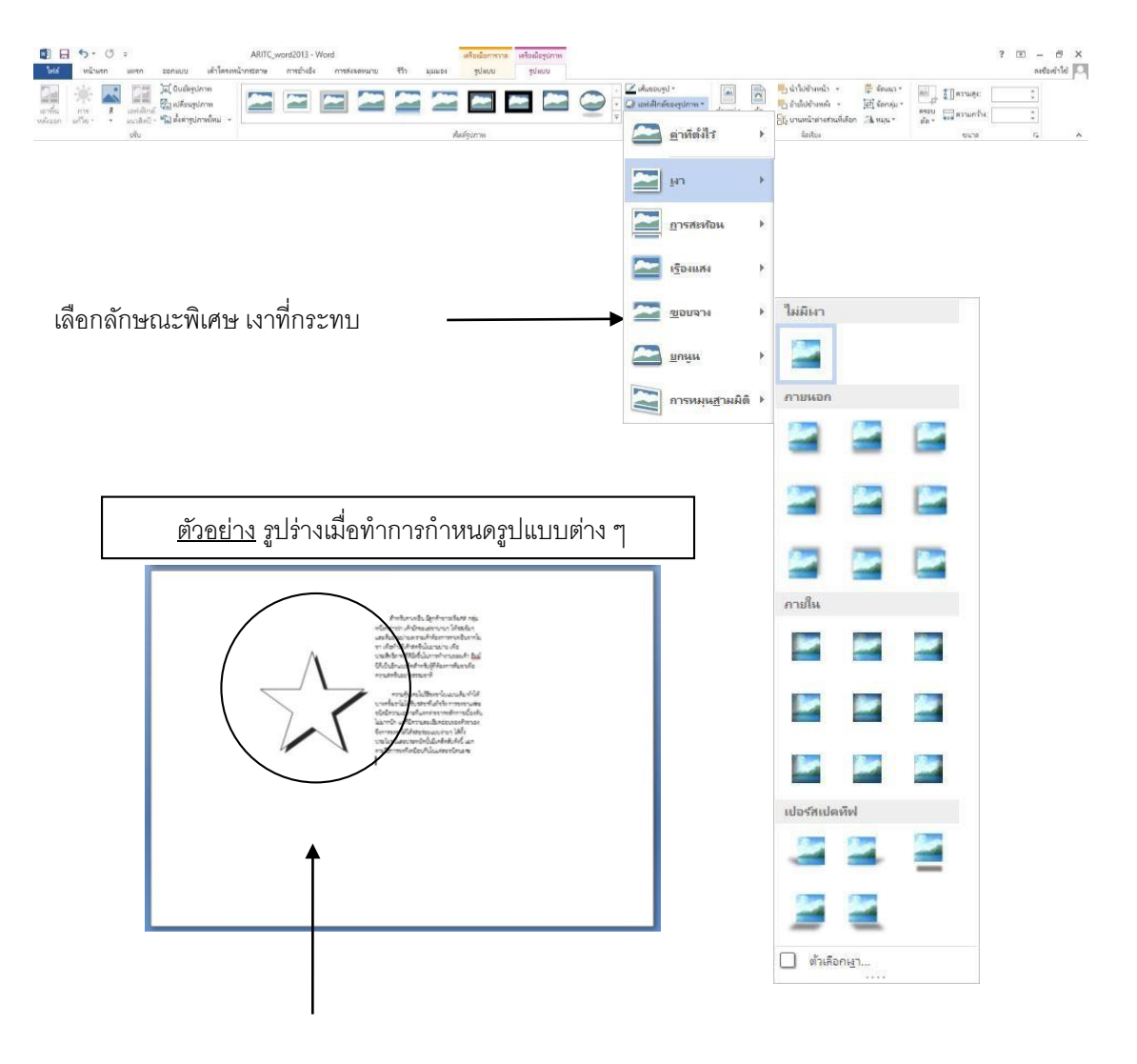

รูปร่างที่ใส่ลักษณะพิเศษ

#### 🗌 การสร้างไดอะแกรมและแผนผังโครงสร้างองค์กร (Organization chart)

1 คลิก เลือกคำสั่ง SmartArt

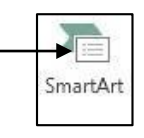

- คลิกเลือก Ribbon แทรก (Insert) เลือกแท็บภาพประกอบ จากนั้นเลือกคำสั่ง SmartArt
- เลือกประเภทและรูปแบบย่อยของไดอะแกรม เลือกกราฟิก SmartArt ขึ้นมาใหม่ จากนั้น เลือกรูปแบบในช่องรายการที่ต้องการ แล้วคลิกปุ่ม ตกลง/OK จะปรากฏรูปแบบที่เรา ต้องการ ขึ้นมาในหน้ากระดาษส่วนที่เราวาง Cursor ค้างไว้ จากนั้นเราสามารถตกแต่งและ พิมพ์ข้อความ ส่วนที่เราต้องการเข้าไปในไดอะแกรมหรือแผนผังโครงสร้างที่เราสร้างขึ้นได้

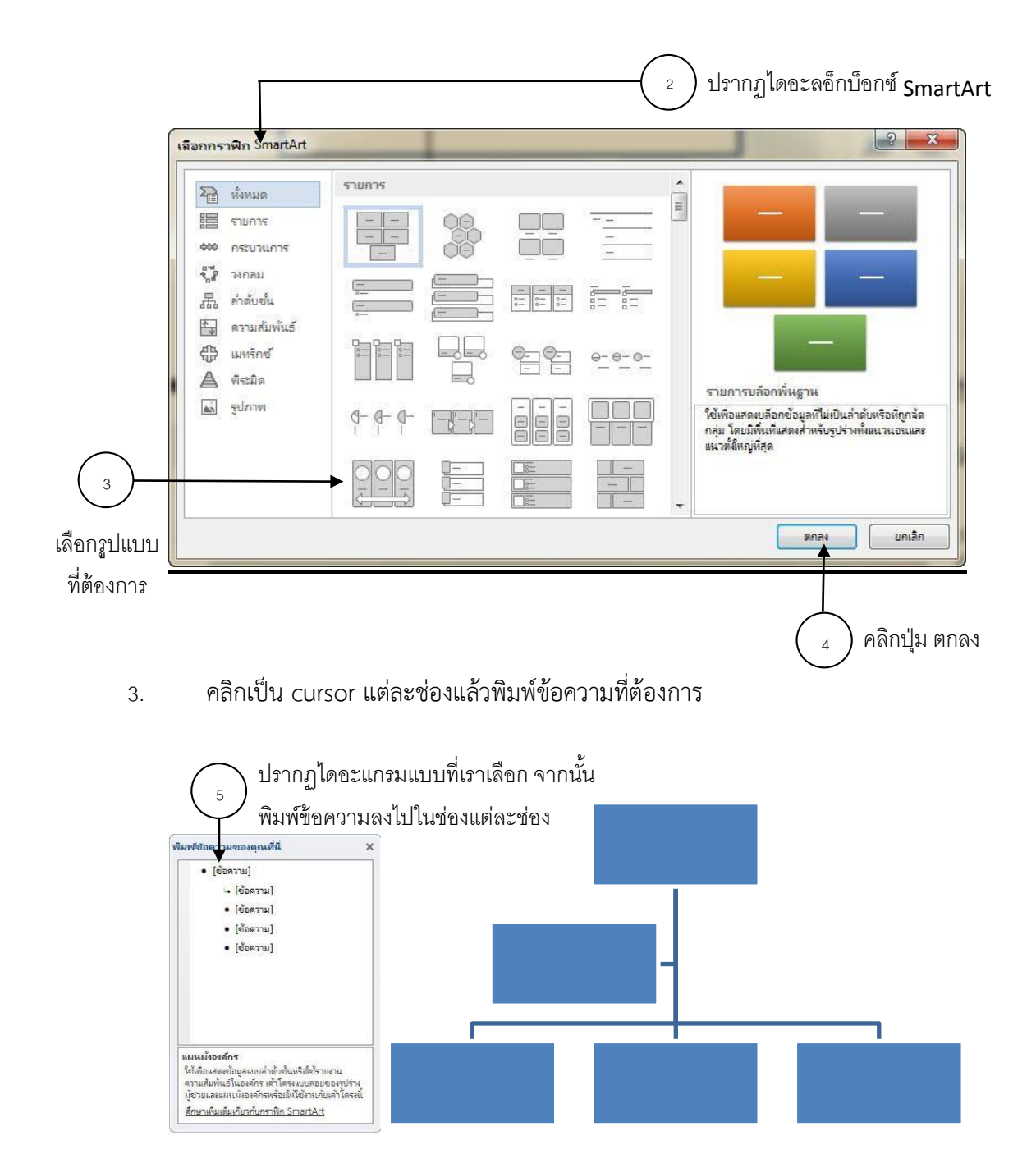

- 4. ขณะที่ทำงานกับไดอะแกรมหรือ Organization chart จะปรากฏแถบ เครื่องมือ SmarArt Tools โดยจะประกอบไปด้วย Ribbon ใหม่ 2 อัน คือ ออกแบบ และ รูปแบบ
- 5. การตกแต่งข้อความให้คลิกแท็บรูปแบบ/Format

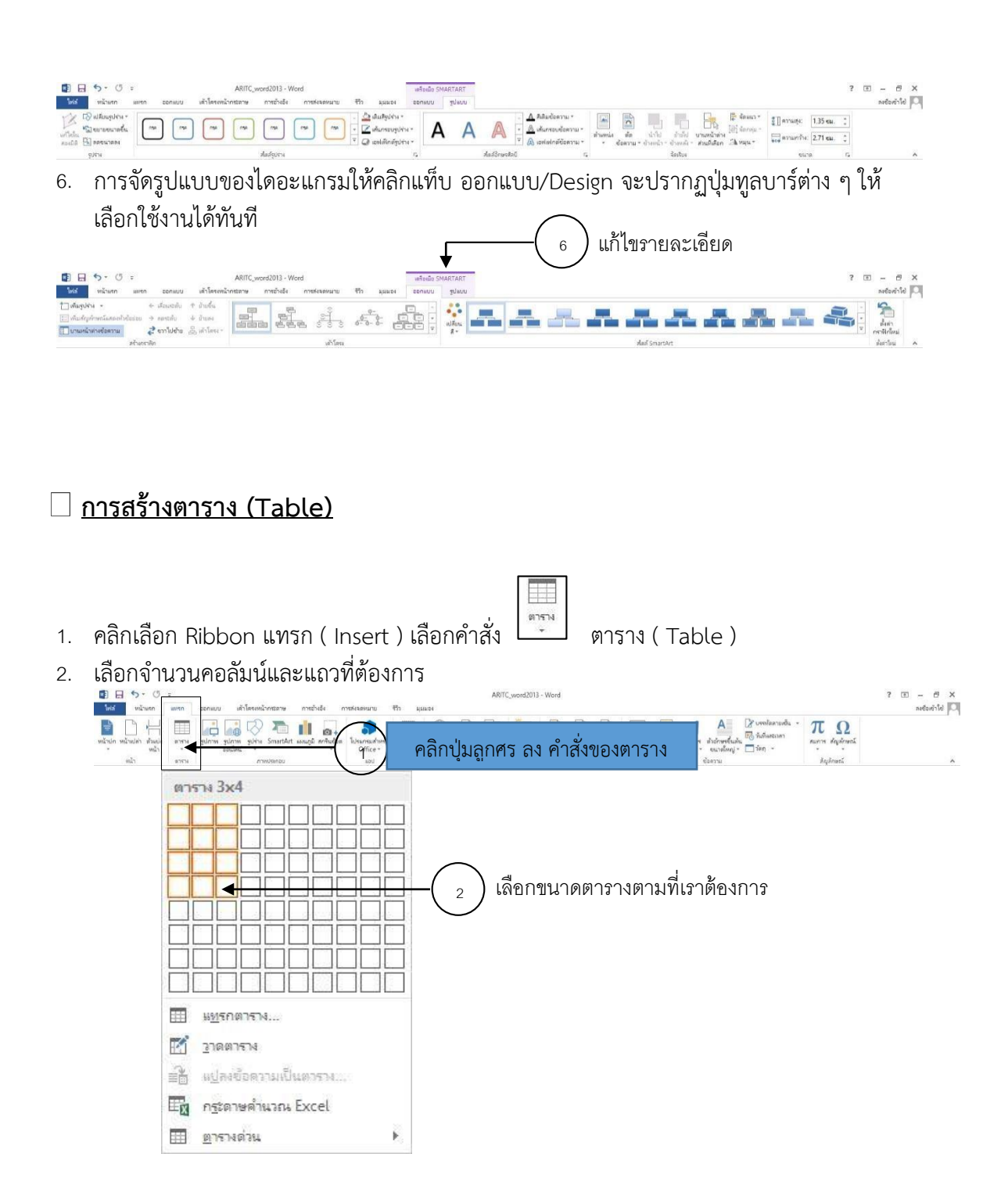

3. พิมพ์ข้อความแต่ละช่อง แล้วกดปุ่ม Tab เพื่อเลื่อนช่องถัดไป

<u>ตัว อย่าง</u>ตาราง 3**x**4

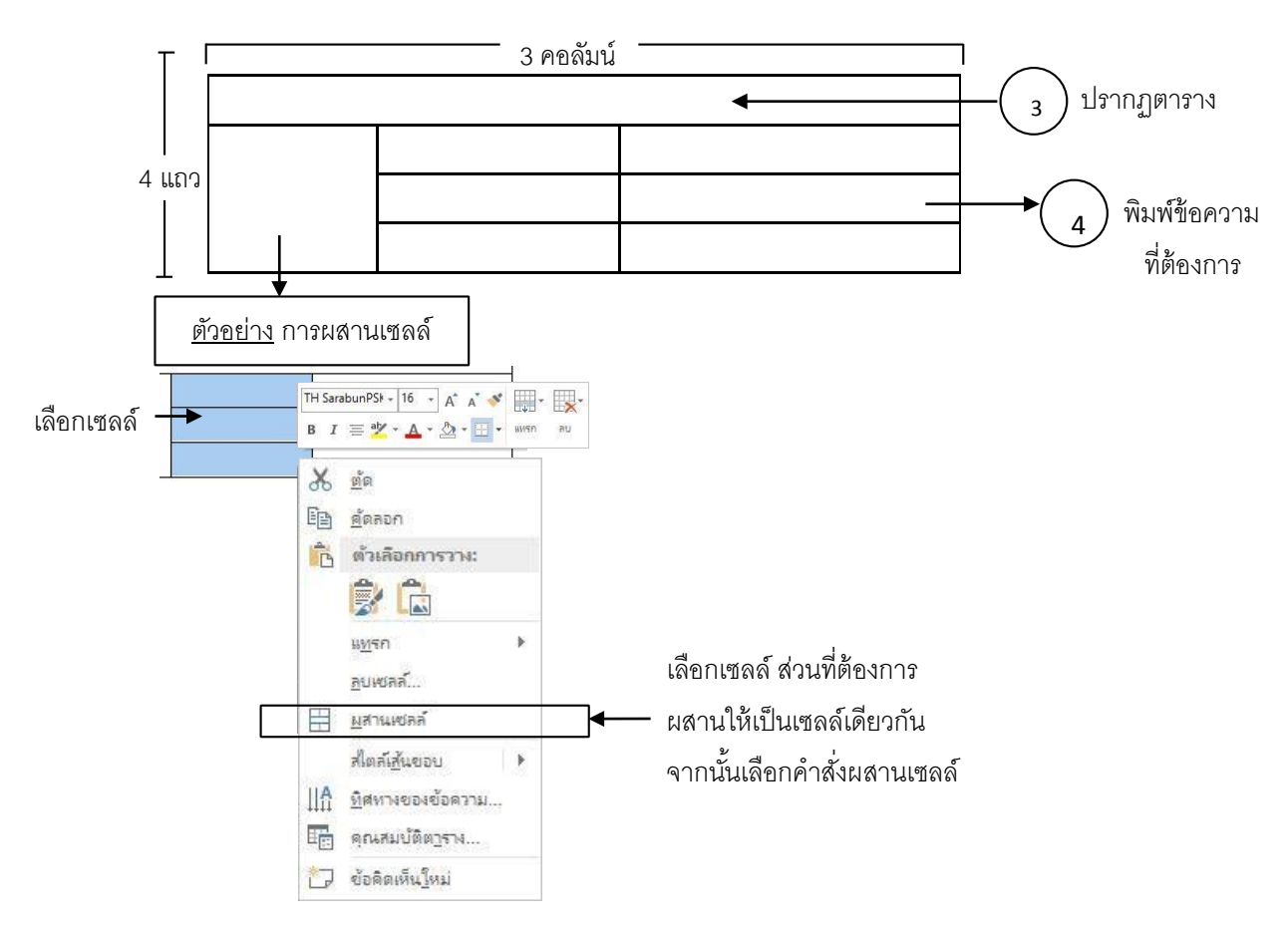

#### <u>การตกแต่งตาราง</u>

- 1. เลือกช่วงข้อมูลในตาราง
- 2. จะปรากฏแถบฟังชั่นก์ใหม่ขึ้นมา ชื่อ เครื่องมือตาราง / Table Tools
- 3. การตกแต่งตารางให้คลิกเลือก Ribbon ออกแบบ / Design
- 4. การปรับโครงสร้างตารางให้คลิกเลือก Ribbon เค้าโครง / Layout จะปรากฏปุ่มทูลบาร์ต่าง ๆ ให้ เลือกใช้งานได้ทันที

| ไฟล์ หน้าแสก แหสก ออง                                                                                                    | แบบ เต่าไดระหน่ากระกษ การะวงอัง                                                                                                    | การพังษุตหมาย ชีวิว ผูมมะจง                                                                                             | นยาไลระ                                                                                 |                                                | กะชื่อเข้าไข่                                   |
|----------------------------------------------------------------------------------------------------|----------------------------------------------------------------------------------------------------|----------------------------------------------------------------------------------------------------|-----------------------------------------------------------------------------------------|------------------------------------------------|-------------------------------------------------|
| <ul> <li>พกาส่วนหรัว</li> <li>พกาสอนหรัว</li> <li>พกามสหรม</li> <li>ตอหันน์สุดทั้วข</li> <li>พกาทีเป็นแกบส์</li> <li>ตอหันน์ที่เป็นแกบส์</li> </ul> |                                                                                                    |                                                                                                    |                                                                                         |                                                | *<br>สโตส์เส้น<br>600 * 20 สิปากก* ยอบ* เส้นขอบ |
| ตัวเลือกสไขส์ดาราง                                                                                                    |                                                                                                    |                                                                                                    | สมสัตวราง                                                                               |                                                | เส้นของ ก.                                      |
|                                                                                                    |                                                                                                    |                                                                                                    |                                                                                         |                                                |                                                 |
| בר לאיד פיים<br>אולג אוליואית אוויזית בכחווג                                                                                                    | ARITC_word2013 - Wori<br>ม เส้าโครงหน้ากระกาษ การเร้าเริง                                                                                                    | 1<br>การส์เลตหมาย †รีร มุมมะจ                                                                                           | เตรีองนี้อยาราง<br>ออกแบบ เต้าโดงง                                                      |                                                | ? (E) — 1월 X<br>andere <sup>1</sup> )에 (C       |
| 2 - 5 - 0 =<br>105 vizium uum senus<br>2                                                                                                    | ARIC, word2013 - Won           ย         หัวโครงหน้าทรภาพ           เข้าโครงหน้าทรภาพ         การบังโค                                                                                 | а<br>пликивнали Фл цация<br>                                                                                            | หรือเอียกการ<br>ออกแบบ เท่าโดรง<br>รู้]] คาามรุ่ง: 0.14 ชม. 2 []                        | 2↓ 🖬 📸 fx                                      | ? 10 – 17 × 17<br>second                        |
| S II S - G =<br>MG Within WHRN ESHING<br>S III III III III IIII<br>S III IIII III                                                                   | ARITC, word2013 - Won<br>u differenit-means nore-lefe<br>autor autor different lefer<br>autor autor different different different<br>e directe different different different different | รัการสะสามาย ∓กิ มุมอเร<br>เมาะน มมา เมาะ<br>เมาะน มมา เมาะ<br>เมาะน มมา เมาะมี<br>เมาะน มมา เมาะมี<br>เมาะน มมา เมาะมี | เสริมมีอาการ<br>ออกแบบ เส้าโลระ<br>รี.] การและ: 0.14 ชม. 0 E<br>ญ สารแกระ: 8.21 ชม. 0 E | Au that an an an an an an an an an an an an an | 7 00 - 00 7<br>Nationalise<br>Nationalise       |

#### 🗌 <u>การกำหนดหัวและท้ายกระดาษ (Header and Footer)</u>

เมื่อทำงานกับเอกสารเสร็จแล้ว ต้องการกำหนดข้อความหรือรูปภาพ เช่น Logo ของหน่วยงาน ให้ปรากฏหัวหรือท้ายกระดาษของเอกสารทุกหน้า ทำได้โดยใช้เรื่องของ Header and Footer เข้า ทำงาน มีขั้นตอนดังนี้

1. คลิกแท็บ Ribbon แทรก ( Insert ) จะปรากฏแถบคำสั่ง หัวข้อ หัวกระดาษ และ ท้ายกระดาษ

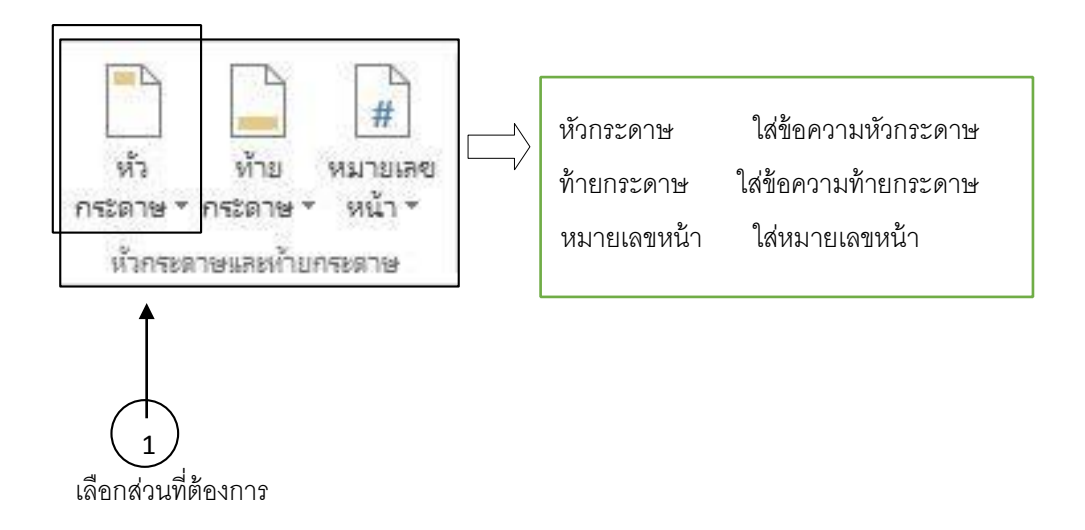

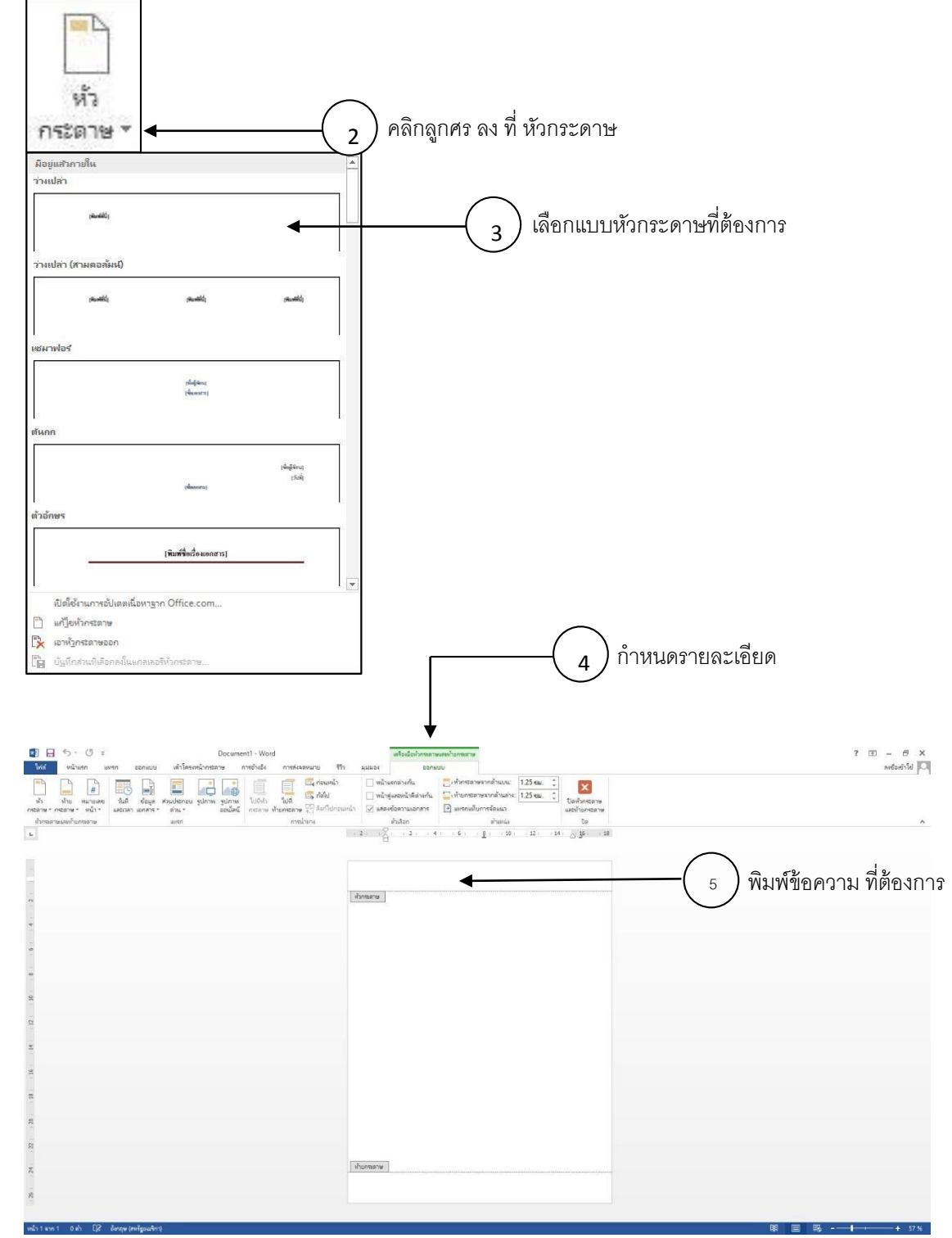

2. เ<u>ลือกตำแหน่ง</u>ของงานเอกสารที่จะใส่ข้อความหรือรูปภาพ

จะปรากฏฟังชั้นก์ใหม่ขึ้นมาชื่อว่า เครื่องมือหัวกระดาษและท้ายกระดาษ เลือก Ribbon

ออกแบบ ภายในจะมีชุดคำสั่งต่าง ๆ มากมาย เช่น หัวกระดาษและท้ายกระดาษ, แทรก, การนำ ทาง, ตัวเลือก, ตำแหน่ง, ปิด เมื่อกำหนดค่าต่าง ๆ เสร็จแล้วให้เลือกคำสั่ง ปิด เพื่อออกจากส่วน หัว หรือท้ายกระดาษ

3. ถ้าต้องการกำหนดระยะห่างระหว่างข้อความหัวกระดาษ-ท้ายกระดาษจากขอบกระดาษ ให้เลือก

ที่ Ribbon เค้าโครงหน้ากระดาษ เค้าโครงหน้ากระดาษ จากนั้นเลือก คำสั่ง ระยะ ขอบ คลิกเลือก ลูกศร ลง ในระยะขอบกระดาษ ดังตัวอย่าง

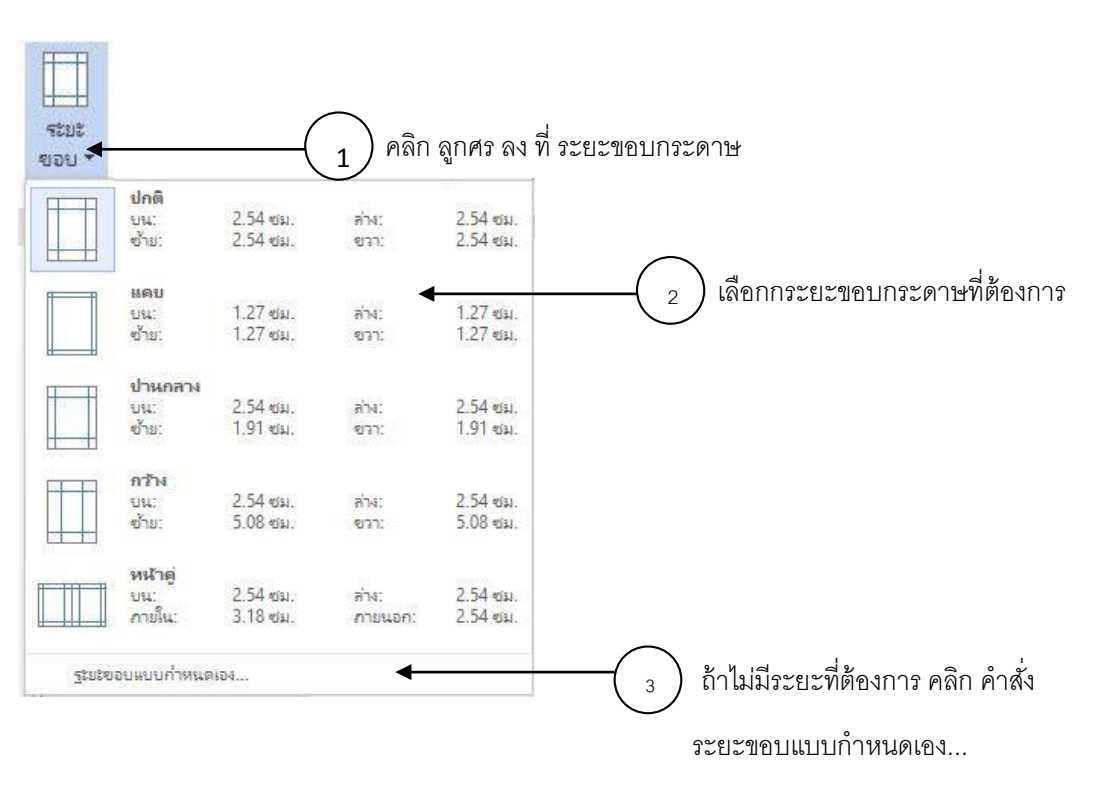

<u>ตัว อย่าง</u> การกำหนดระยะขอบกระดาษ

ถ้าไม่มีระยะขอบกระดาษที่ต้องการให้เลือกคำสั่ง ระยะขอบแบบกำหนดเอง...จะปรากฏ ไดอะล็อกบ็อกซ์ตั้งค่าหน้ากระดาษขึ้นมา เลือกระยะขอบกระดาษที่ต้องการ คือ บน, ล่าง, ซ้าย และ ขวา จากนั้นคลิกปุ่ม ตกลง

| ดังก่าหน้ากระดาษ                                                                                                    |                       |
|----------------------------------------------------------------------------------------------------|-----------------------|
| ระธะชอบ ลระลาษ แล้กโลรง<br>ระธะชอบ<br>ฐาน: 2.54 ชม. ⊕ ฐ้าน: 2.54 ชม. ♥<br>ช้าฐ: 2.54 ชม. ⊕ ฐาา: 2.54 ชม. ♥<br>เข้มฏาระลาษ: 1.27 ชม. ⊕ สำนหนังเอ็มกรูระลาษ: ช้าย ♥<br>การภาษนอ<br>เมนาฐอื่อ แนานูอน<br>มนา<br>มูลายหน้า: ปกส์ ♥ | 1 เลือกระยะที่ต้องการ |
| แสดงขับอ่าง<br>มาโปโซ้กัน: ทั้งเอกสาร •<br>คำเริ่มอู่น อกลง อกเช็ก                                                                                                    | 2 คลิกปุ่มตกลง        |

โปรแกรม Microsoft Word 2010 นั้น มีวิธีการหนึ่งที่จะช่วยแก้ไขคำผิดได้รวดเร็วยิ่งขึ้น โดยการค้นหา และแทนที่คำผิดด้วยคำที่ถูกต้องลงไป ซึ่งวิธีการแทนที่คำผิดนั้นทำได้โดย

#### วิธีการแทนที่คำผิด

1. คลิกแท็บ หน้าแรก (Home)

2. คลิกเลือก <mark>การแก้ไข (Editing) > แทนที่ (Replace</mark>) หรือจะกดคีย์ลัด Ctrl บน คีย์บอร์ดค้างไว้ แล้ว<mark>ตามด้วยปุ่ม H (Ctrl+H</mark>)

| n • €* ∰/=                                                       | Documer                                                                                              | nt1 - Microsoft Word                                                                             | and the second second                                                                       |                                                   |
|------------------------------------------------------------------|----------------------------------------------------------------------------------------------------|--------------------------------------------------------------------------------------------------|---------------------------------------------------------------------------------------------|---------------------------------------------------|
| พน่านรถ นพรถ                                                     | เค้าโครงหน้ากระดาษ การอ้างอิง                                                                        | การสรวดหมาย คราว                                                                                 | พาน มุมมอง Add-In                                                                           | 00                                                |
| Angsana New<br>B Z U - abe<br>J A - 22 - A - J<br>A - 22 - A - J | · 16 · := · 1= · · ·<br>x, x' → ■ ■ ■<br>Aa• A                                                       | AaBbccuc<br>1                                                                                    | Habber AaRhe                                                                                | A A<br>Jásu nis<br>unis -                         |
| 2 1 1 <sup>00</sup><br>1.<br>เช่นกันคร                           | มกระบบแสรว่างาามเร็จทุกออาจค<br>มกระบบแสรว่างาามเร็จทุกออาจค<br>มที่เคอว่าป็นวักที่ "ใช้" ของเธอกลับ | 7 - 1 - 8 - 1 - 9 - 1 - 10 - 1 - 11<br>แนน้ำบหวอเห็ตุและหัดรวด<br>แป็นวักที่ - ใบไข่ - ขึ้นบาจะย | า 1-12-1-13-1-14-1-135-1-15-1<br>เท่าของมูลน่มูงหลายโรเองก<br>อย่างนั้น เหตุผลของเธอก็ดูไม่ | H nun<br>La unun<br>La unun<br>La unun<br>La unun |

- 3. คลิกแท็บ แทนที่ (Replace)
- 4. พิมพ์ที่สะกดผิดลงไปในช่อง สิ่งที่ค้นหา (Find What)
- 5. พิมพ์คำใหม่ที่ต้องการนำมาแทนที่ลงไปในช่อง แทนที่ด้วย (Replace with)
- 6. คลิกปุ่ม แทนที่ทั้งหมด (Replace All)

| <u>ค้</u> นหา         | แ <u>ท</u> นที่ ไ <u>ป</u> ที่ |         |      |       |     |
|-----------------------|--------------------------------|---------|------|-------|-----|
| <u>ส</u> ิ่งที่คันหา: | ผู้หญิง 🍸                      |         |      |       |     |
|                       |                                |         | - 10 | N.COI | 100 |
| แทนที่ <u>ด้</u> วย:  | ผู้ชาย                         | 00      | 1900 | 115   |     |
|                       | VINA                           | A - Co- |      |       |     |
|                       |                                | <b></b> | 12   |       |     |

7. คลิกปุ่ม ตกลง (Yes) หลังจากนั้นกดปิดเครื่องมือแทนที่

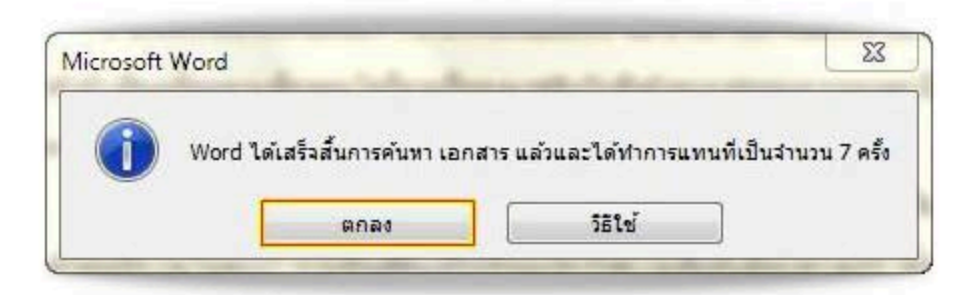

เพียงเท่านี้คำที่ต้องการแทนที่ ก็จะถูกคำใหม่แทนที่อย่างสมบรูณ์

#### การปรับขนาดภาพ ใน Word 2010

เมื่อพบว่าภาพที่ใส่ลงบนเอกสารนั้นมีขนาดใหญ่หรือเล็กเกินไป เราสามารถปรับขนาดภาพให้เหมาะสมได้ด้วย วิธีการดังนี้

#### วิธีการปรับขนาดภาพ ใน Word 2010

 คลิกเลือกภาพ สังเกตว่าหลังจากเราคลิกแล้วภาพจะมีรูปสี่เหลี่ยม หรือวงกลมเล็ก ๆ ปรากฏขึ้นมารอบ กรอบของภาพ

 น้ำเมาส์ไปวางไว้บนรูปสี่เหลี่ยม หรือวงกลมเล็ก ๆ นั้น ตามด้าน หรือมุม ที่เราต้องการที่จะขยายภาพ หรือ ย่อภาพ

3. สังเกตดูเมื่อนำเมาส์ไปวางแล้ว ลักษณะเคอร์เซอร์ (ลูกศรของเมาส์) จะเปลี่ยนเป็นซื้ออกทั้งสองข้าง

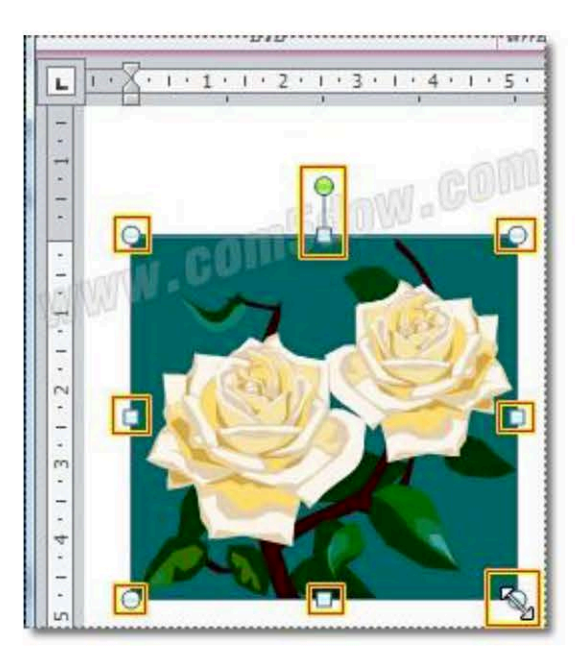

 4. ให้เรากดเมาส์ซ้ายค้างไว้ แล้วลาก ปรับตามขนาดที่เราต้องการ เมื่อได้ขนาดที่พอใจแล้วให้เราปล่อยเมาส์ที่ กดอยู่

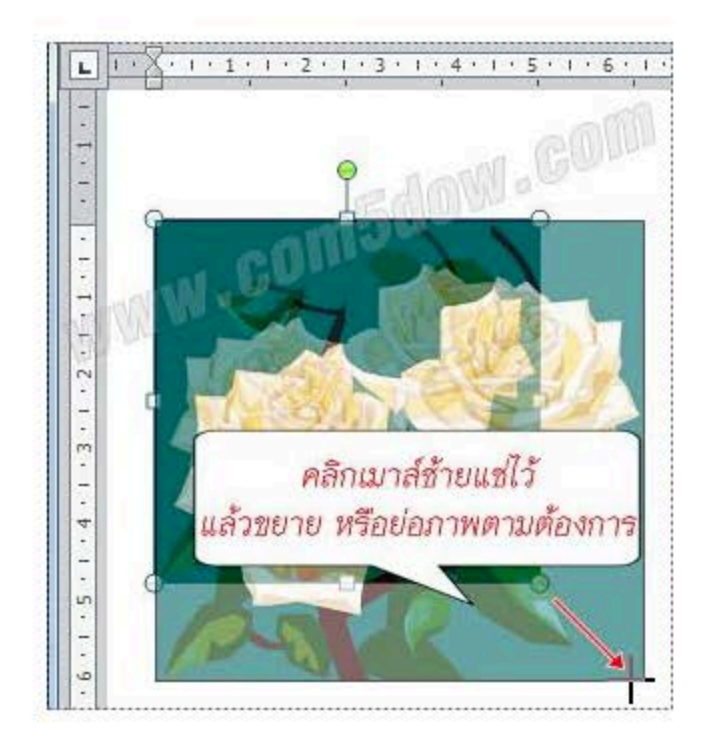

5. ภาพก็จะถูกปรับเปลี่ยนขนาดตามที่เรากำหนด

ภาพบางภาพอาจจะมีรายละเอียดอยู่มากมาย หากเราต้องการตัดส่วนที่ไม่ต้องการของภาพออกไป ก็สามารถ ทำได้ ดังนี้

#### วิธีการตัดภาพ

- 1. เลือกภาพที่ต้องการ
- 2. คลิกแท็บ รูปแบบ (Format)
- 3. คลิกเลือก ครอบตัด (Crop)

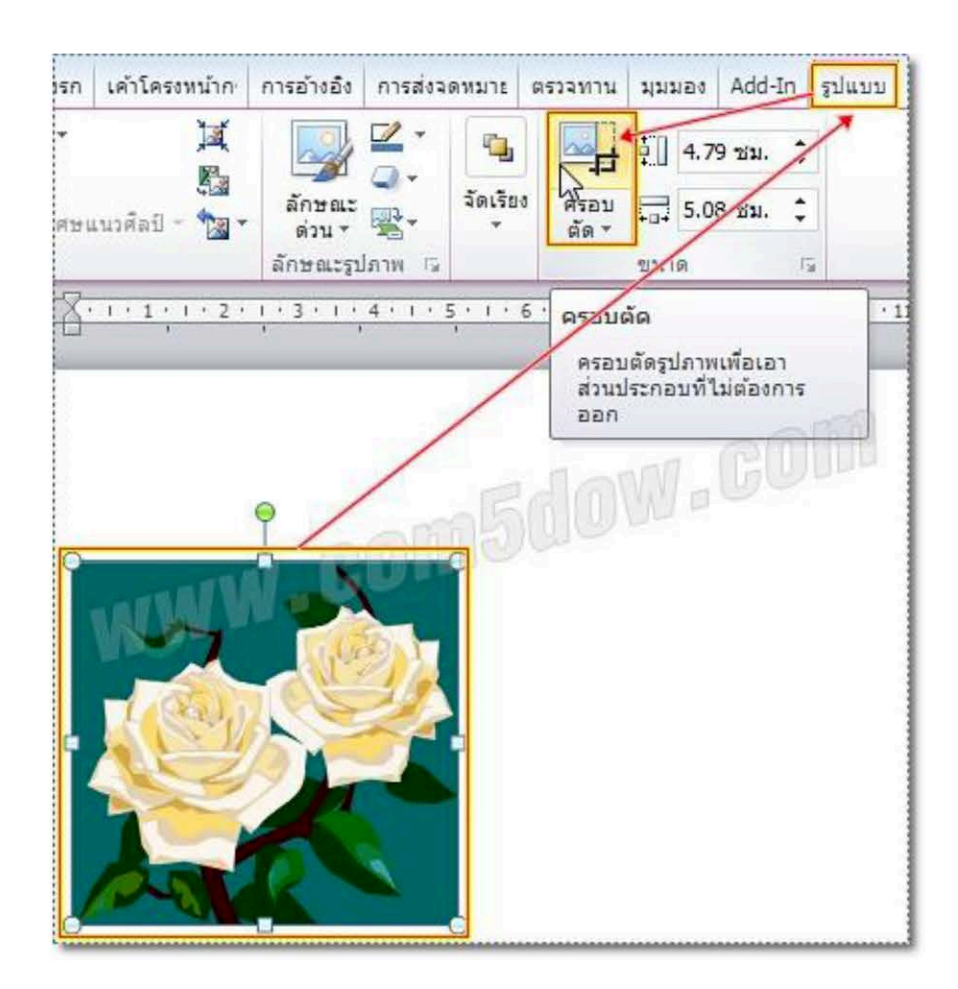

4. คลิกลากเมาส์ตัดส่วนของภาพที่ไม่ต้องากร

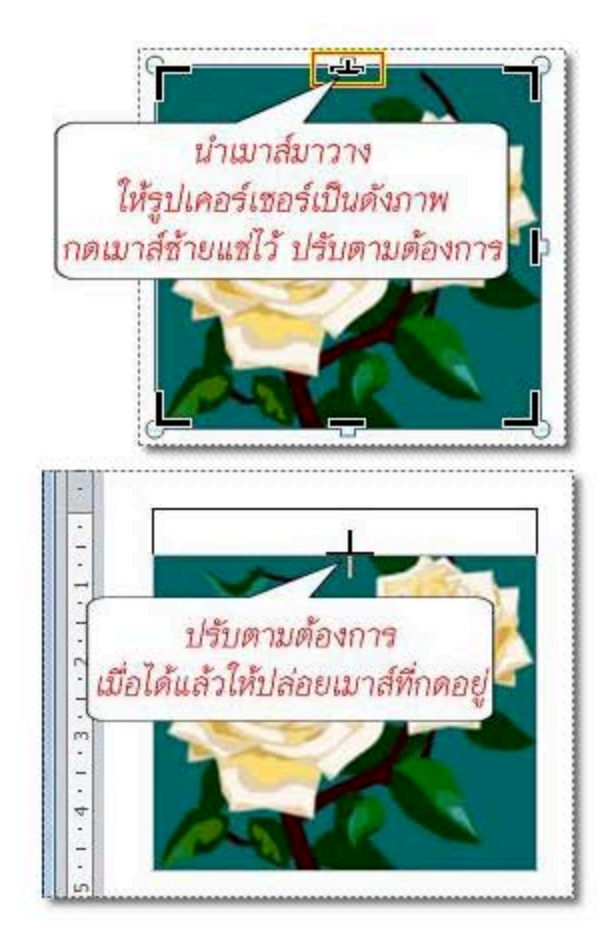

5. ภาพก็จะแสดงเฉพาะส่วนที่เลือกขึ้นมา

#### การปรับความสว่างและความคมชัดของภาพใน word 2010

เมื่อพบว่าภาพถ่ายที่มีอยู่มีความสว่างและความคมชัดไม่เหมาะสมที่จะนำไปใช้งาน ก็ให้ปรับความสว่างและ ความคมชัดของภาพด้วยขั้นตอนดังต่อไปนี้

#### วิธีการปรับความสว่างและความคมชัดของภาพ

- 1. คลิกเลือกภาพที่ต้องการปรับความสว่าง
- 2. คลิกแท็บ รูปแบบ (Format)
- 3. คลิกเลือก การแก้ไข (Correction)

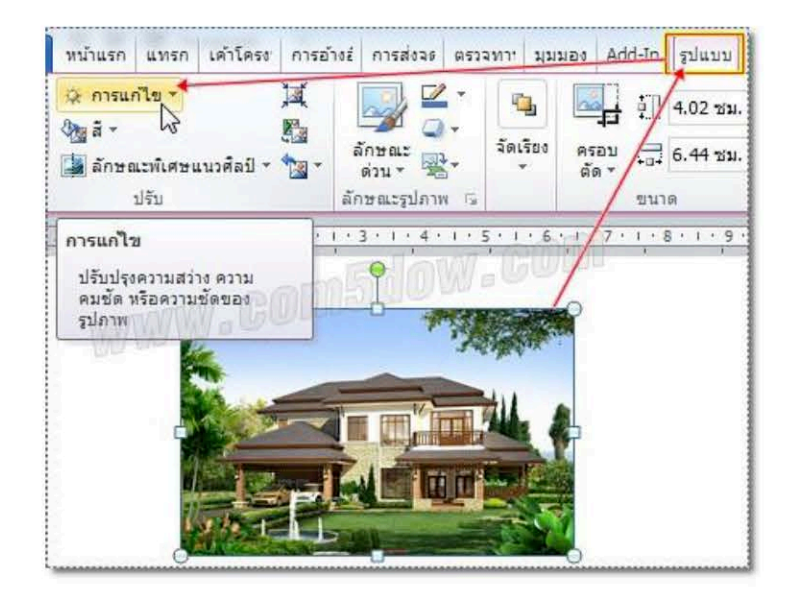

4. เลือกปรับความสว่างในส่วนของ Brightness and Contrast

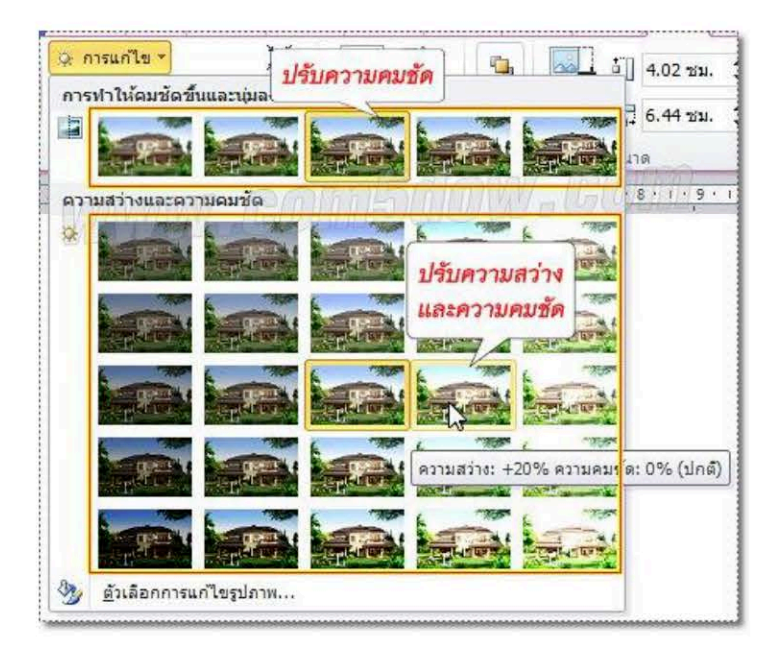

## 5. ภาพก็จะมีความสว่างตามที่เลือก

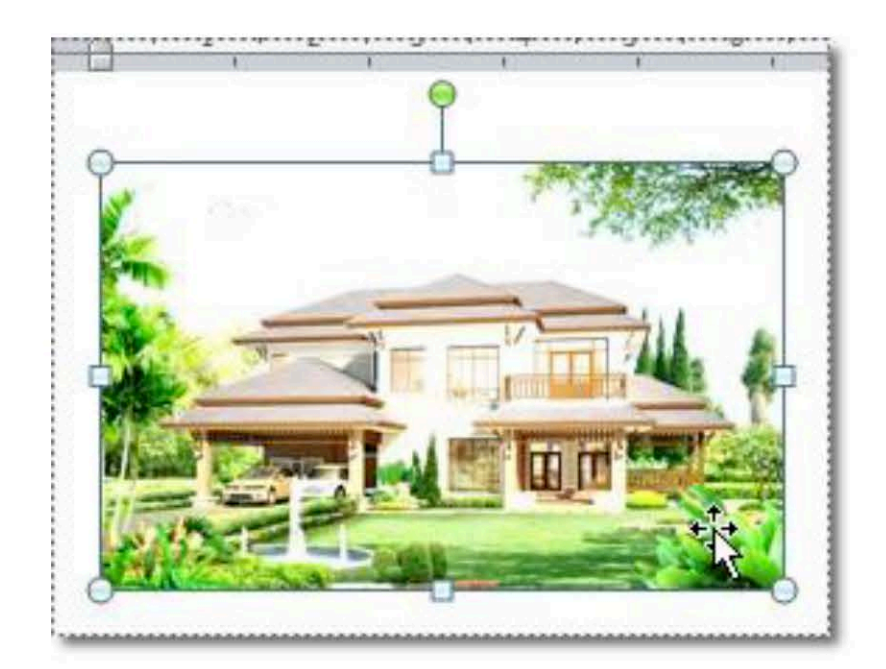

#### การเปลี่ยนสีของภาพใน word 2010

การปรับเปลี่ยนสีของภาพมีขั้นตอนดังต่อไปนี้

#### วิธีการเปลี่ยนสีของภาพ

- 1. คลิกเลือกภาพที่ต้องการเปลี่ยนสี
- 2. คลิกแท็บ รูปแบบ (Format)

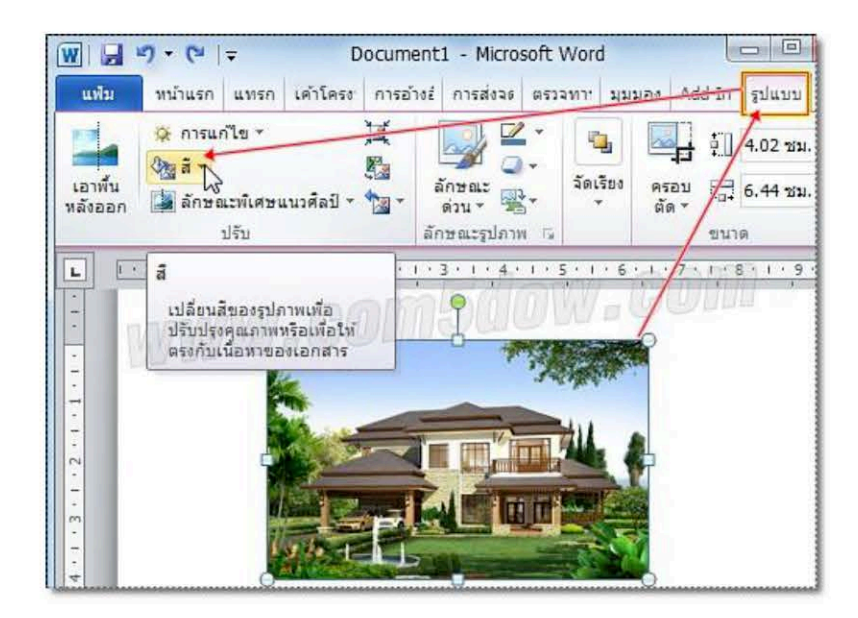

3. คลิกเลือก สี่ (Color) แล้วเลือกสีของภาพตามต้องการ

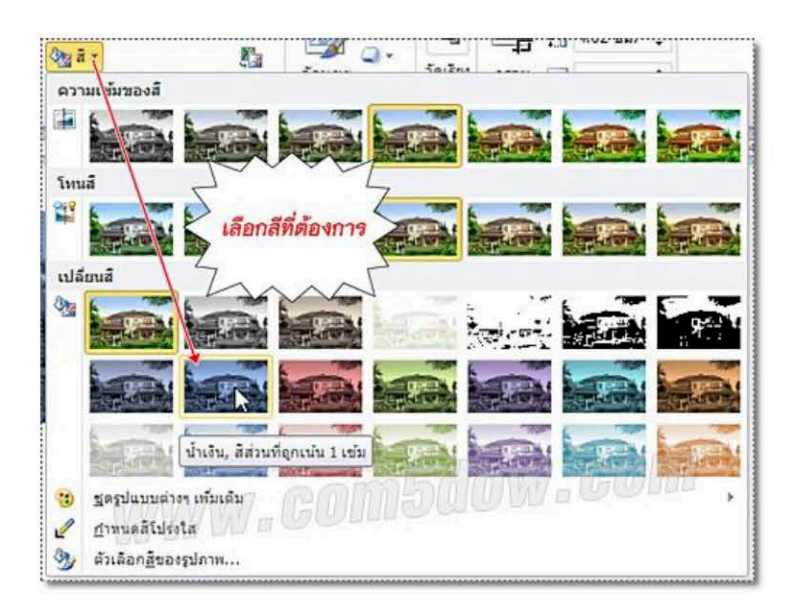

## 4. ภาพก็จะถูกปรับเปลี่ยนสีตามที่กำหนด

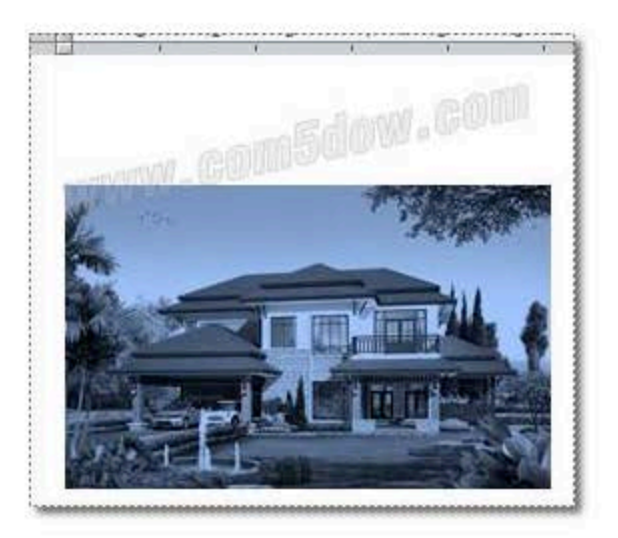

#### การแทรกแผนภูมิใน Word 2010

บางครั้งการทำงานกับข้อมูล ถ้าทำในรูปแบบของแผนภูมิจะช่วยให้การแสดงผลข้อมูลทำได้อย่างซัดเจนมาก ขึ้น ซึ่งการใส่แผนภูมิลงไปในเอกสารนั้น ทำได้โดย

#### วิธีการแทรกแผนภูมิ

- 1. คลิกแท็บ แทรก (Insert)
- 2. คลิกเลือก แผนภูมิ (Chart)

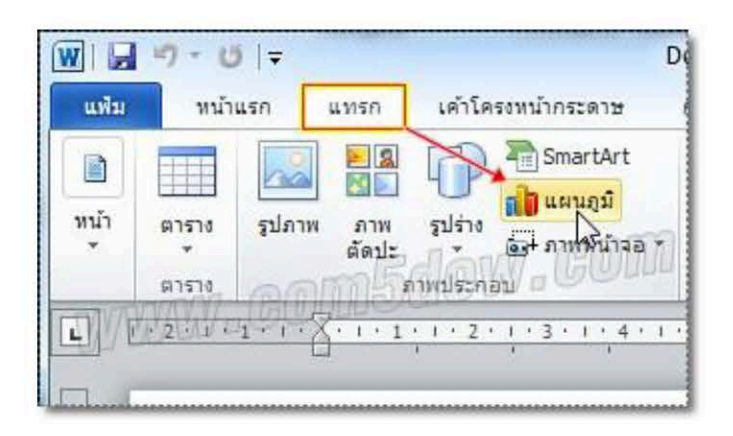

- 3. เลือกประเภทของแผนภูมิที่ต้องการ
- 4. เลือกรูปแบบแผนภูมิที่ต้องการ
- 5. คลิกปุ่ม <mark>ตกลง</mark> (OK)

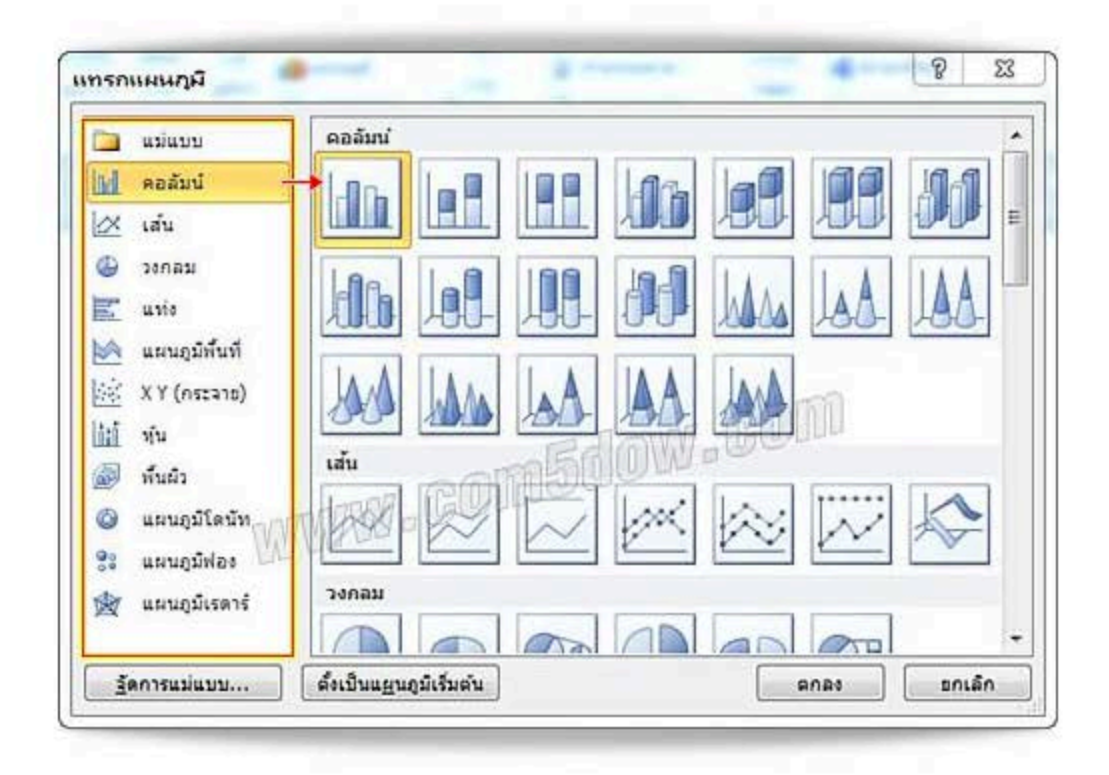

## แผนภูมิก็จะแสดงขึ้นมา

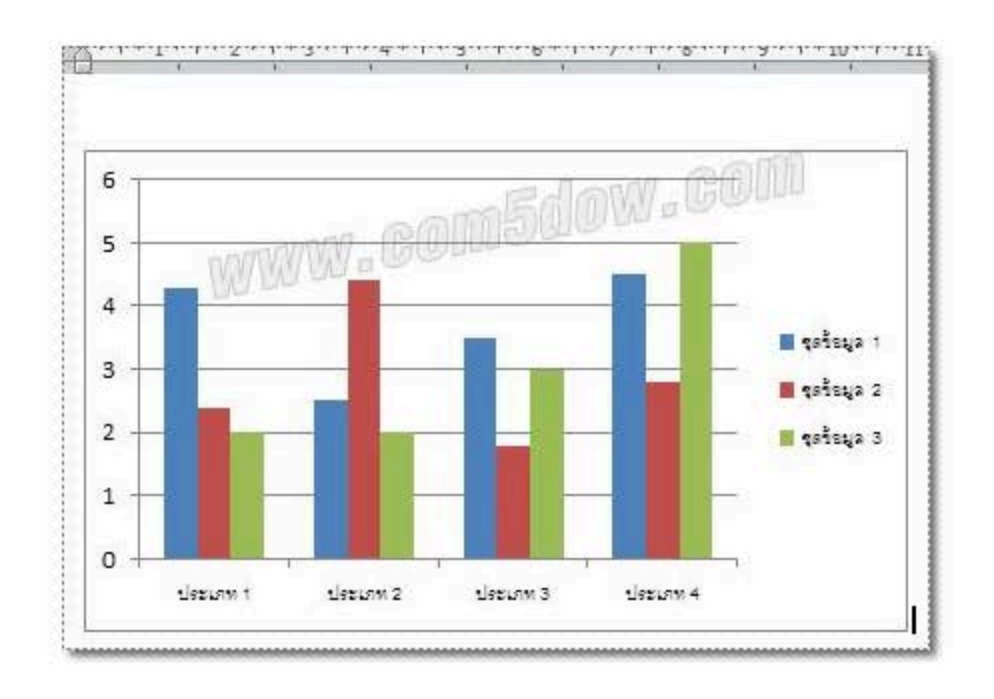

#### การแก้ไขข้อมูลในแผนภูมิของ Word 2010

หากต้องการแก้ไขข้อมูลในแผนภูมิที่สร้างขึ้นมา ก็สามารถทำได้โดย

#### วิธีการแก้ไขข้อมูลในแผนภูมิ

- 1. คลิกเลือกแผนภูมิที่ต้องการแก้ไขข้อมูล
- 2. คลิกแท็บ ออกแบบ (Design)
- 3. คลิกเลือก แก้ไขข้อมูล (Edit Data)

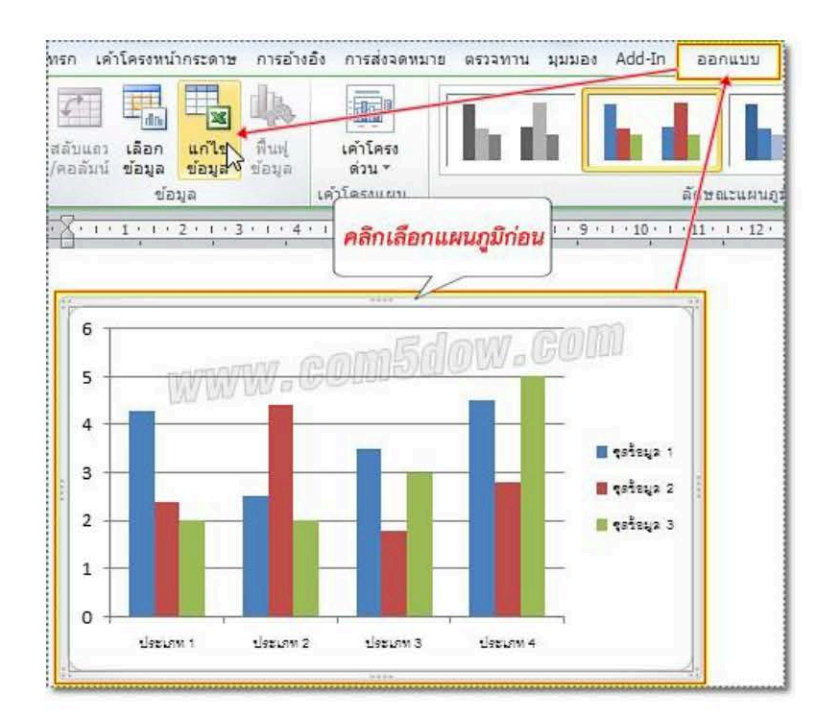

4. จะปรากฏตารางข้อมูลขึ้นมาให้แก้ไขรายละเอียด

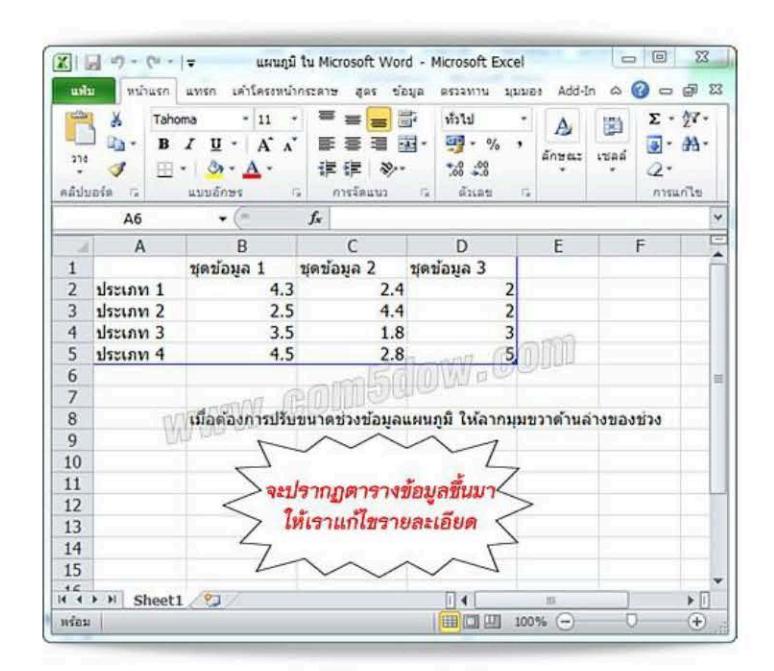

#### การปรับแต่งรูปแบบแผนภูมิใน Word 2010

การปรับแต่งรูปแบบแผนภูมิให้มีรูปแบบตามที่เราต้องการนั้นทำได้โดย

#### วิธีการปรับแต่งรูปแบบแผนภูมิ

- 1. คลิกเลือกแผนภูมิที่จะปรับแต่ง
- 2. คลิกแท็บ ออกแบบ (Design)

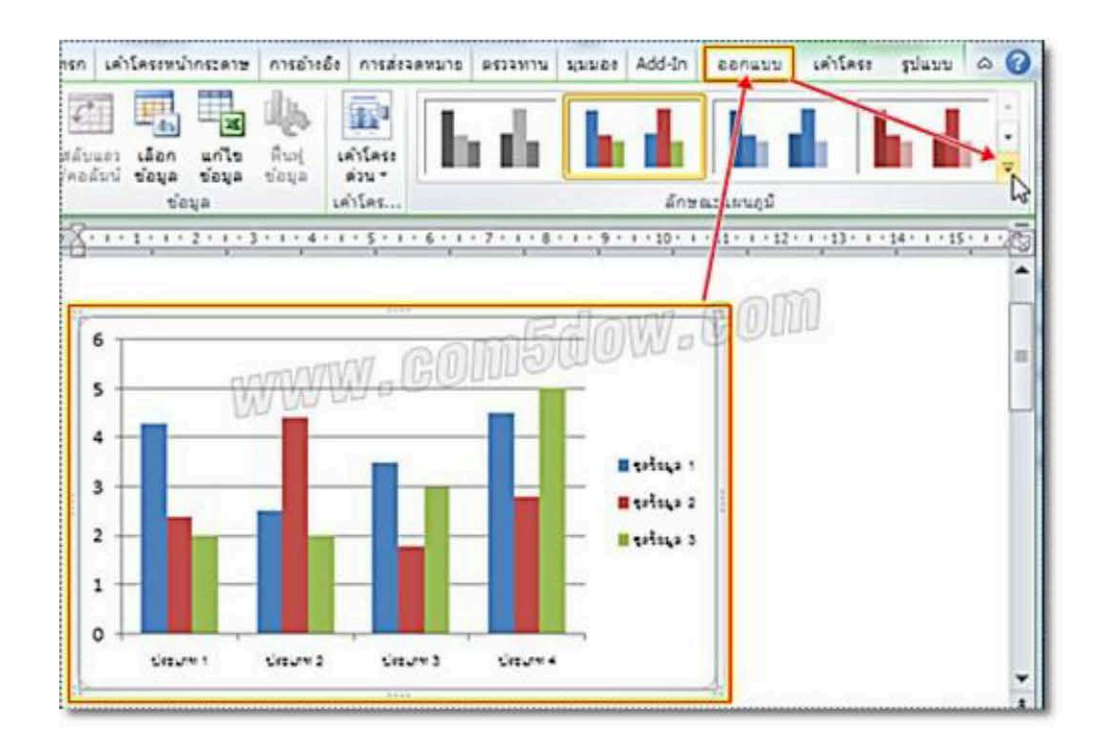

3. เลือกรูปแบบแผนภูมิตามที่ต้องการ

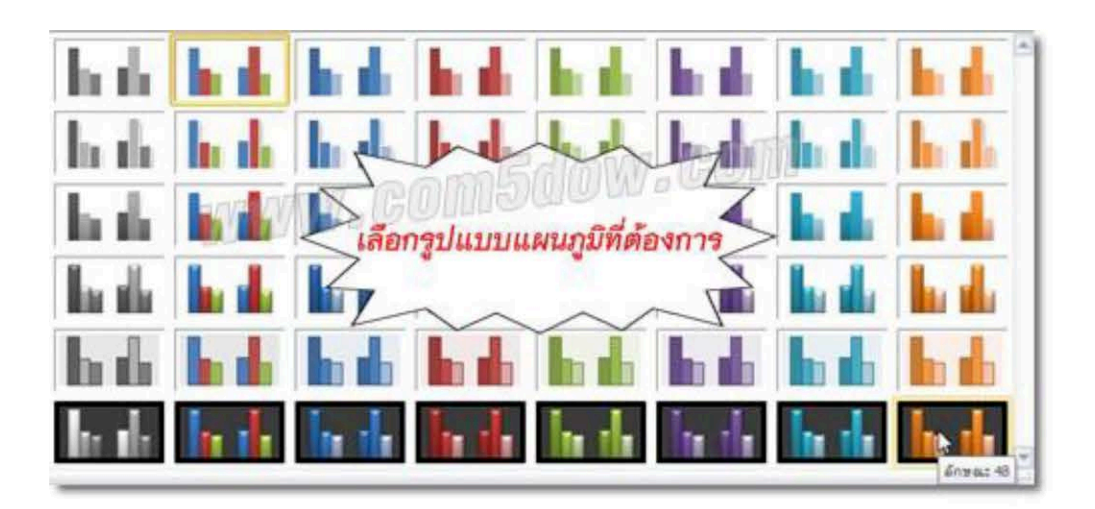

## 4. แผนภูมิจะถูกจัดรูปแบบตามที่เลือก

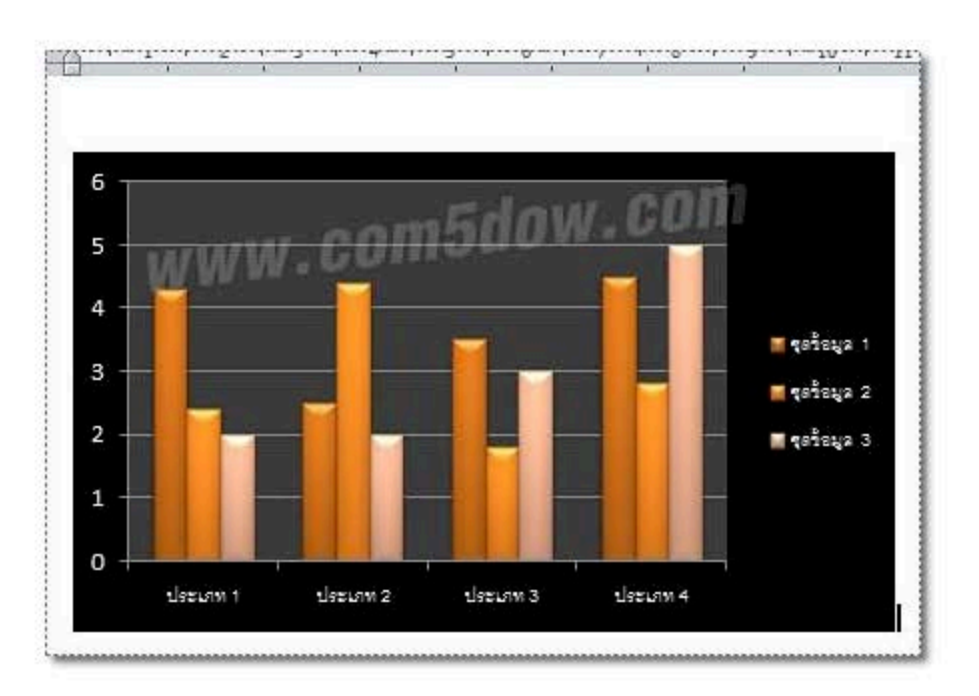

#### การสร้างตารางในรูปแบบโปรแกรม Excel ใน Word 2010

## วิธีการสร้างตารางในรูปแบบโปรแกรม Excel

- 1. คลิกแท็บ <mark>แทรก</mark> (Insert)
- 2. คลิกเลือก ตาราง (Table) > กระดาษคำนวณ Excel (Excel Spreadsheet)

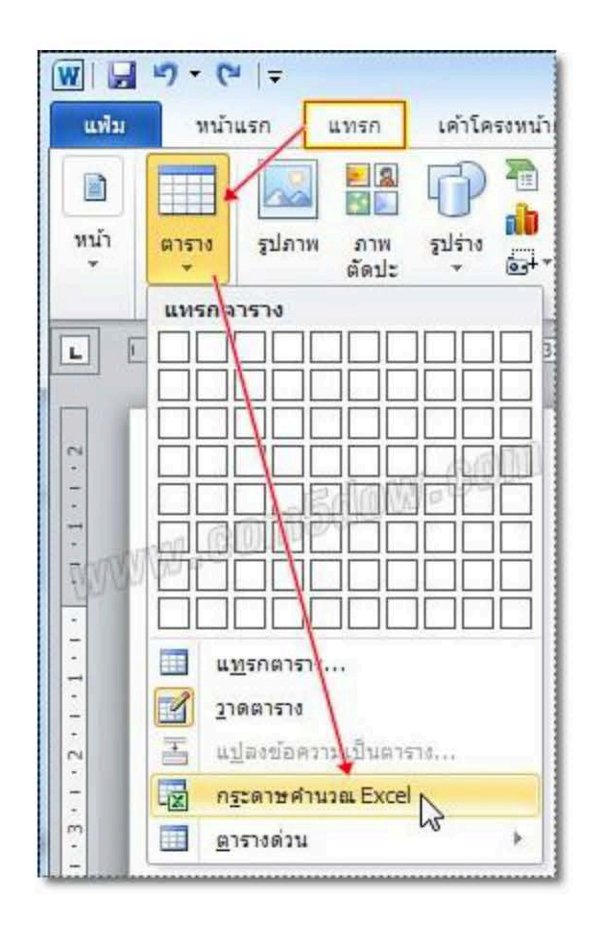

3. ตารางที่มีรูปแบบเหมือนกับตารางในโปรแกรม Microsoft Excel ก็จะแสดงขึ้นมา

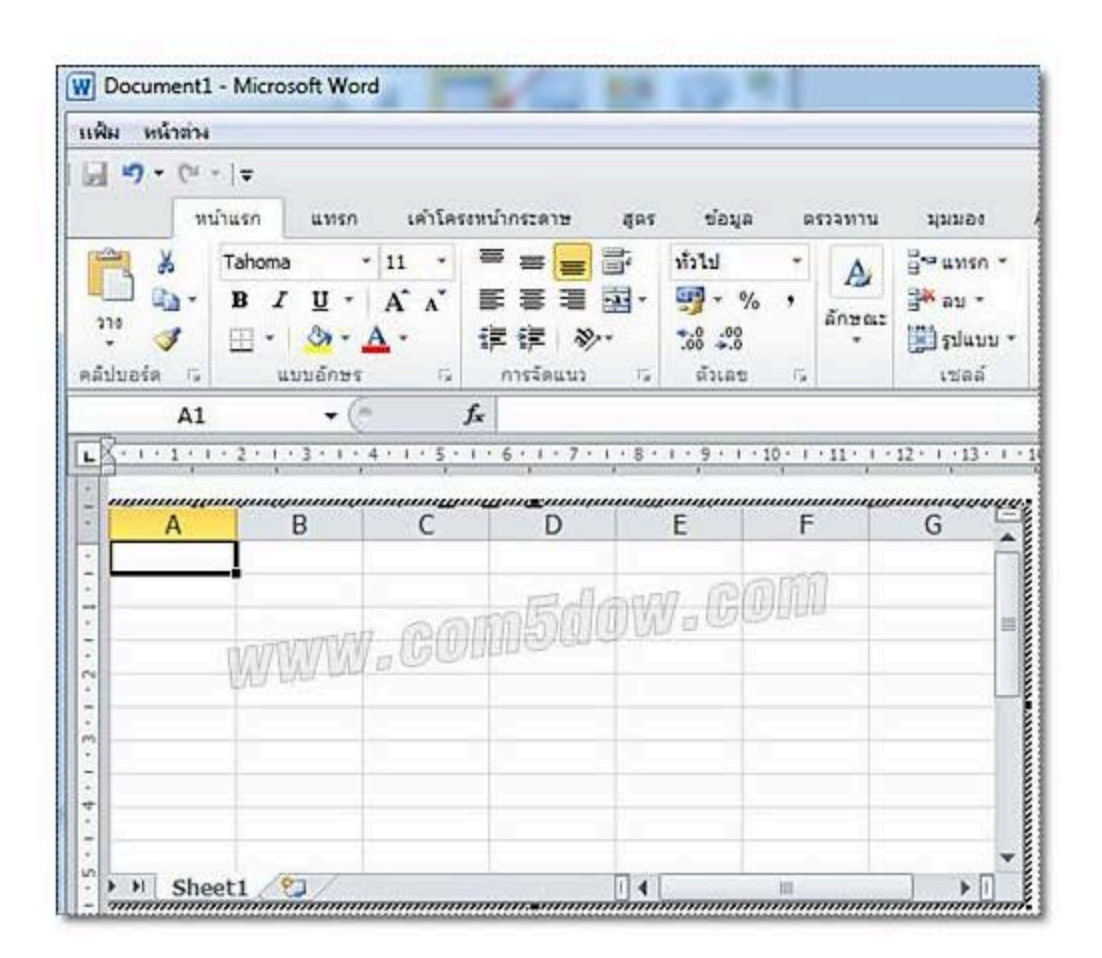

#### การหาผลการคำนวณในตารางของ Word 2010

ตามปกติแล้ว หากจะพูดถึงการคำนวณตัวเลขในตาราง ก็คงจะต้องนึกถึงโปรแกรม Microsoft Excel ที่ สามารถจัดการตัวเลขได้หลากหลายรูปแบบ แต่ถ้าเป็นการคำนวณเบื้องต้นแบบง่าย ๆ เราก็สามารถทำใน Microsoft Word ได้เช่นเดียวกัน โดยการหาผลการคำนวณในตารางของ Microsoft Word นั้น มีขั้นตอนดังต่อไปนี้

#### วิธีการหาผลการคำนวณในตาราง

- 1. เลือกเซลล์ที่ต้องการหาผลการคำนวณ
- 2. คลิกแท็บ เค้าโครง (Layout)
- 3. คลิกเลือก <mark>สูต</mark>ร (Formula)

| คารย่างอิง (        | nadosensina en                          | ssimma qaalet Addilh | senas unites                  |                                                             |                                                                                                    | 4        |
|---------------------|-----------------------------------------|----------------------|-------------------------------|-------------------------------------------------------------|----------------------------------------------------------------------------------------------------|----------|
|                     | ing uph uph                             | officiele arrange    | 0.61 พม. :<br>5.25 พม. : เค้า | ASV A Vermess corners<br>CASV A Contra contract<br>mathemat | Al En alerda de la constante de la constante d | fx<br>en |
| [8] - 1 - 1 - 1 - 2 | · • • • • • • • • • • • • • • • • • • • | 3-3-8-2-3-3-3-9-300  | COMPACTION OF STREET          | BAR AND A REPORT OF A DATA                                  | 1                                                                                                    | 4        |
|                     |                                         | anana a              | msd                           | MW_GOM                                                      |                                                                                                    |          |
| R                   | - WA                                    | MW/W/mG              | <u>Miller</u>                 | 000000                                                      |                                                                                                    |          |
| fo                  | 100                                     | field                |                               |                                                             |                                                                                                    |          |
| MIG.                | 12000                                   |                      | 50 8                          |                                                             |                                                                                                    |          |
| 1015 S.             | 23000                                   | เลอกเซล              | ลลทตองการ                     |                                                             | 1. Contract (1. Contract)                                                                                                    |          |
| WID A               | 34000                                   |                      | 1                             |                                                             |                                                                                                    |          |
| 1213N               |                                         |                      |                               |                                                             | 1-                                                                                                    |          |

- 4. ป้อนสูตรการคำนวณลงไป
- 5. คลิกปุ่ม <mark>ตกลง</mark> (OK)

| สู่ตร                 | พิมพ์สตรการคำนวณ | 8 25  |
|-----------------------|------------------|-------|
| <u> ផ្</u> ពទ:        |                  |       |
| =SUM(ABOV             | E)               |       |
| รู <u>ป</u> แบบตัวเลข |                  |       |
|                       |                  | -     |
| วาง <u>พั</u> งก์ชัน: | วางที่ค้นหน้า:   |       |
|                       | -                | Ŧ     |
|                       |                  |       |
|                       | ตกลง             | ยกเลก |

## 6. ผลลัพธ์จากการคำนวณก็จะแสดงขึ้นมา

| and RI | mEde     | WeGOUD        |
|--------|----------|---------------|
| WWW.GU | Millio - | รายได้        |
| นายก.  | 12000    | 0 1           |
| นายข.  | 23000    |               |
| นายค.  | 34000    | ผลลัพธ์ที่ได้ |
| ผลรวม  | 69000    |               |

#### ภาพกิจกรรม

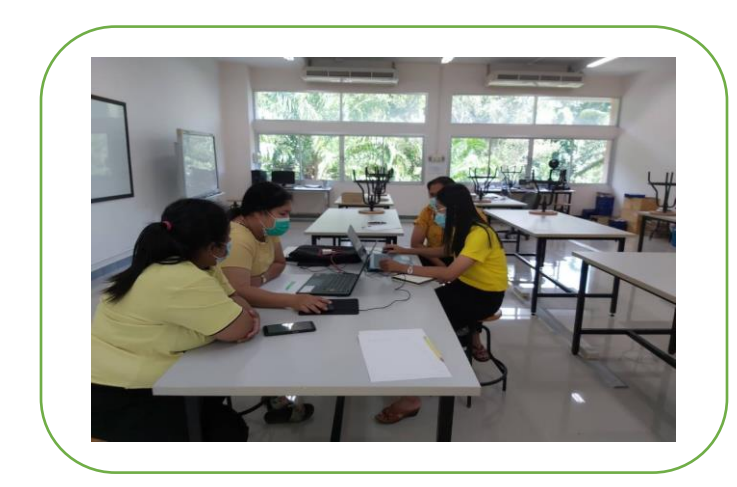

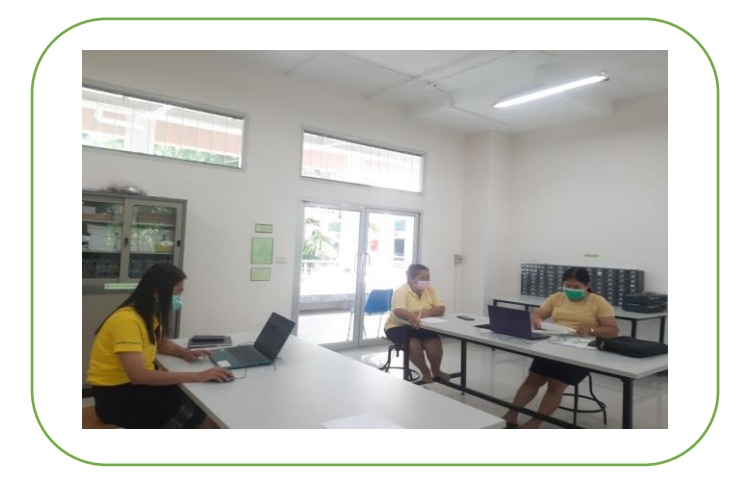

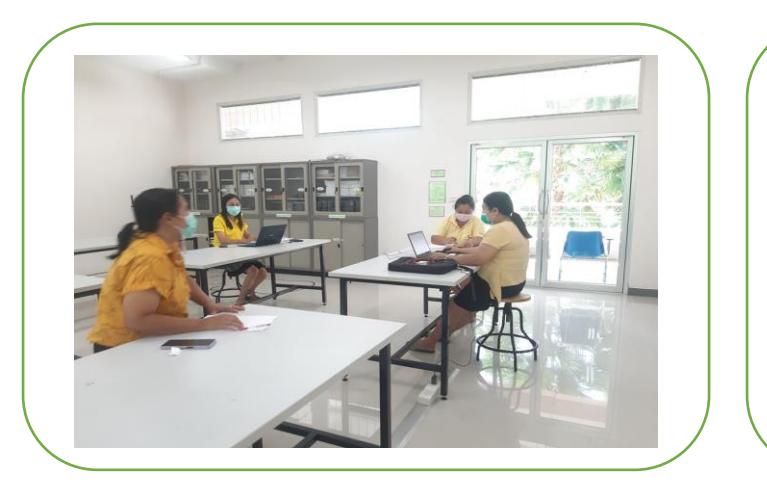

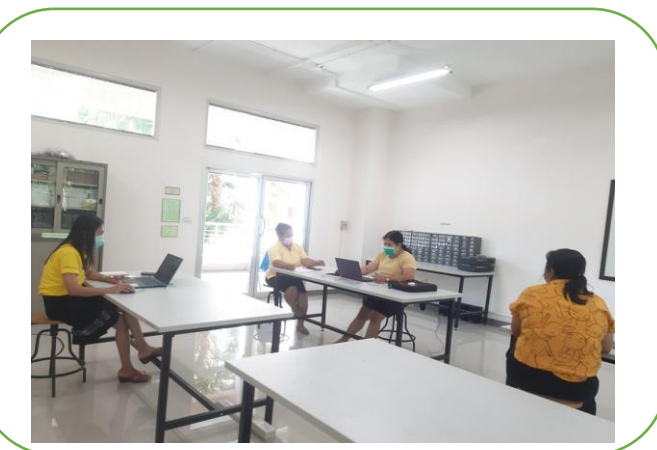

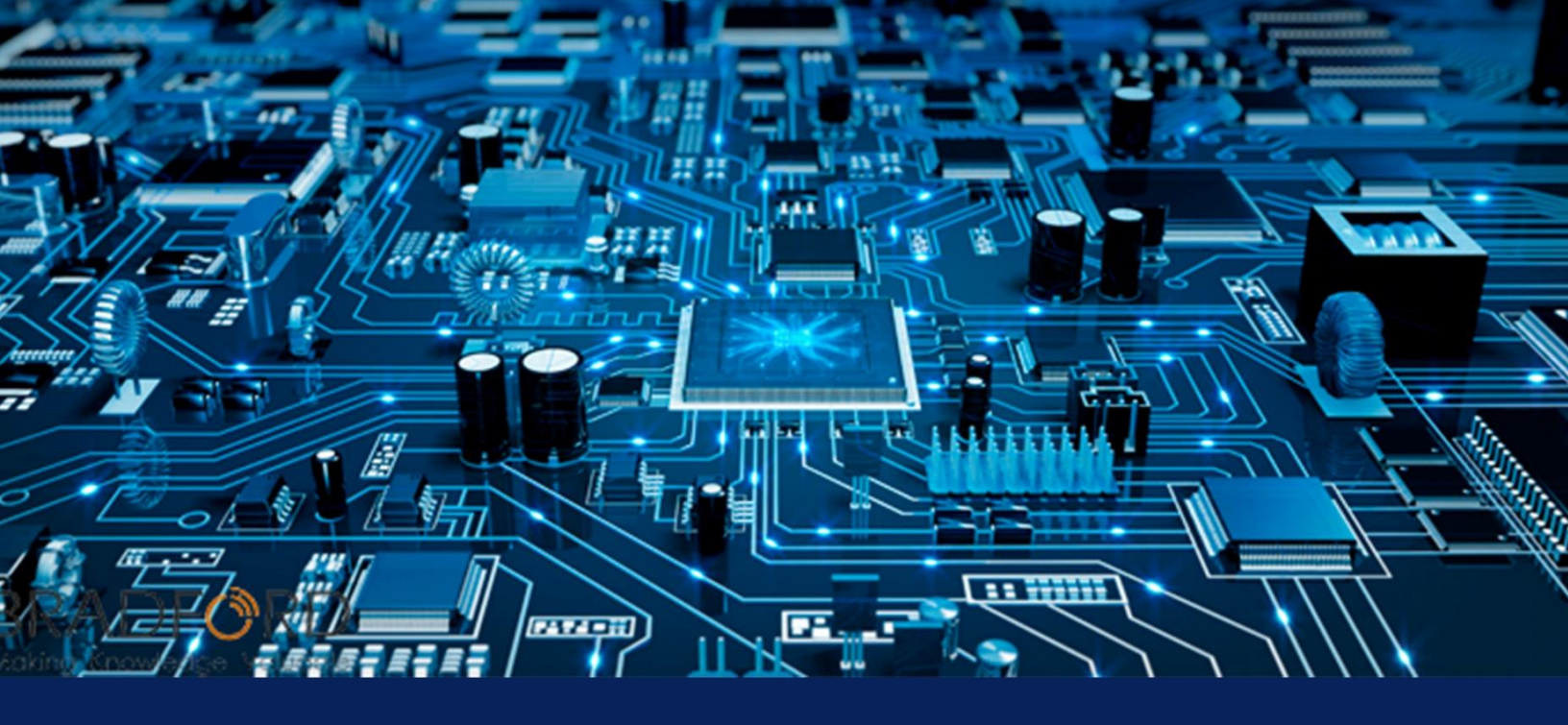

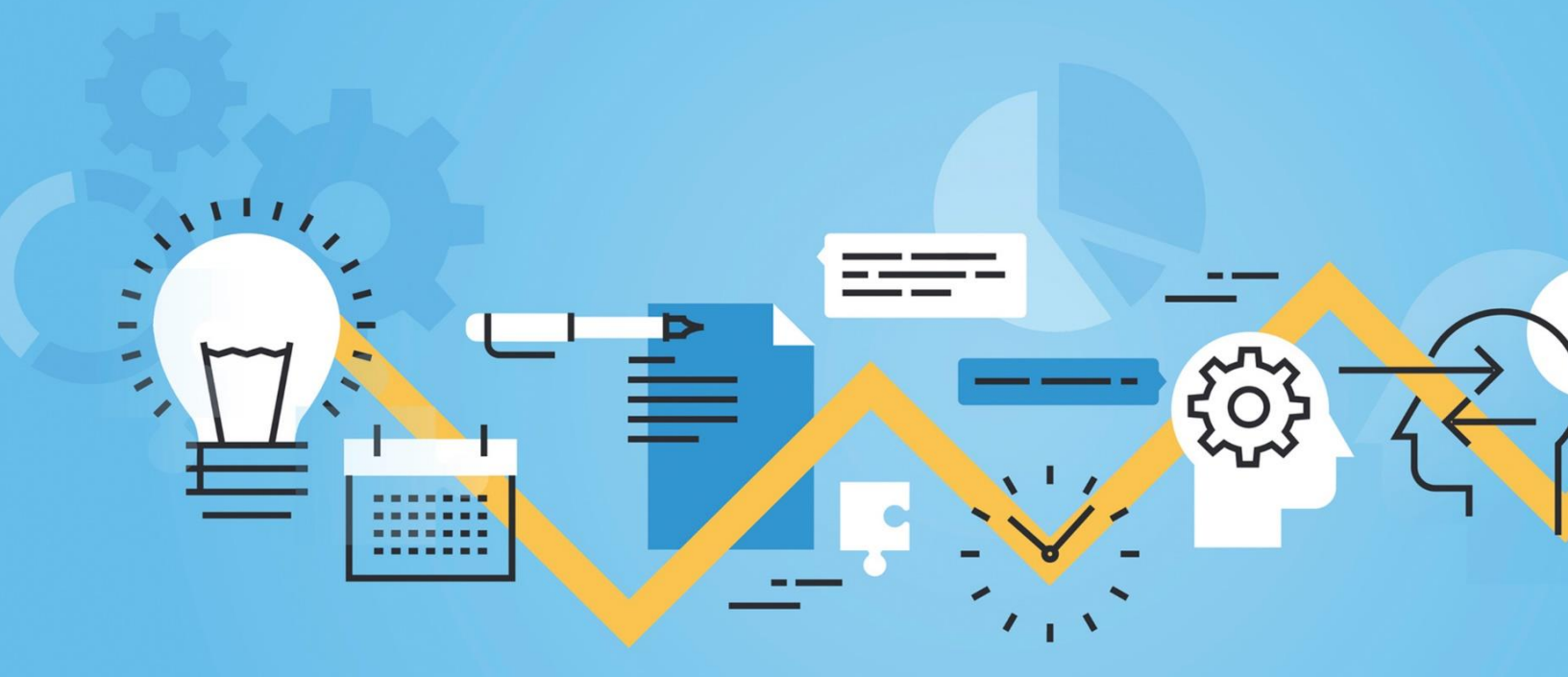